Instruction Methods

# PETRA KENCANA SDN BHD

# **PMI** Online

# **User Manual for P3MI**

All rights reserved. No part of this manual may be reproduced, distributed or transmitted, in any form or by any means, electronic, mechanical, photocopying, recording or otherwise, or stored in any database or retrieval system of any nature, without the prior written permission of Petra Kencana Sdn Bhd

Copyright © 2022 PMI Online

### TABLE OF CONTENTS

| 1.1 | Introduction                 | 3  |
|-----|------------------------------|----|
| 1.2 | Login to PMI Online Website  | 4  |
| 1.3 | Dashboard                    | 6  |
| 1.4 | Maintenance                  | 7  |
|     | 1.4.1 Manage User            | 7  |
|     | 1.4.2 Manage Company Profile |    |
| 1.5 | Payment                      |    |
|     | 1.5.1 Manage Payment         |    |
|     | 1.5.2 View Transaction       |    |
|     | 1.5.3 View Account Ledger    |    |
| 1.6 | Manage Worker                | 21 |
|     | 1.6.1 Register Worker        |    |
|     | 1.6.2 Apply Card             |    |
|     | 1.6.3 View Account Ledger    |    |
| 1.7 | Glossary                     |    |
| 1.8 | Appendix                     | 40 |
|     | 1.8.1 User Category and Menu |    |
|     |                              |    |

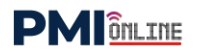

### 1.1 Introduction

**PMI Online** is a customized system developed by Petra Kencana Sdn Bhd (PKSB), that automates the whole workers registration and card application process; connecting worker's P3MI through interconnected business flow that automates the process starting from worker registration until the PMI card issuing process.

Please refer to the following sections for details explanation.

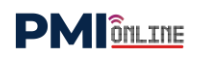

### 1.2 Login to PMI Online Website

User should login to the system in order to use PMI Online application.

**Notes**: PMI Administrator will provide the user id and password after P3MI registration is done.

- 1. Key in the URL address *http://pmi-online.care/* and Landing Page will be prompted as in **Figure 1.2-1**.
- 2. Click on **P3MI** button and PMI Login page will be displayed as in **Figure 1.2-2**.

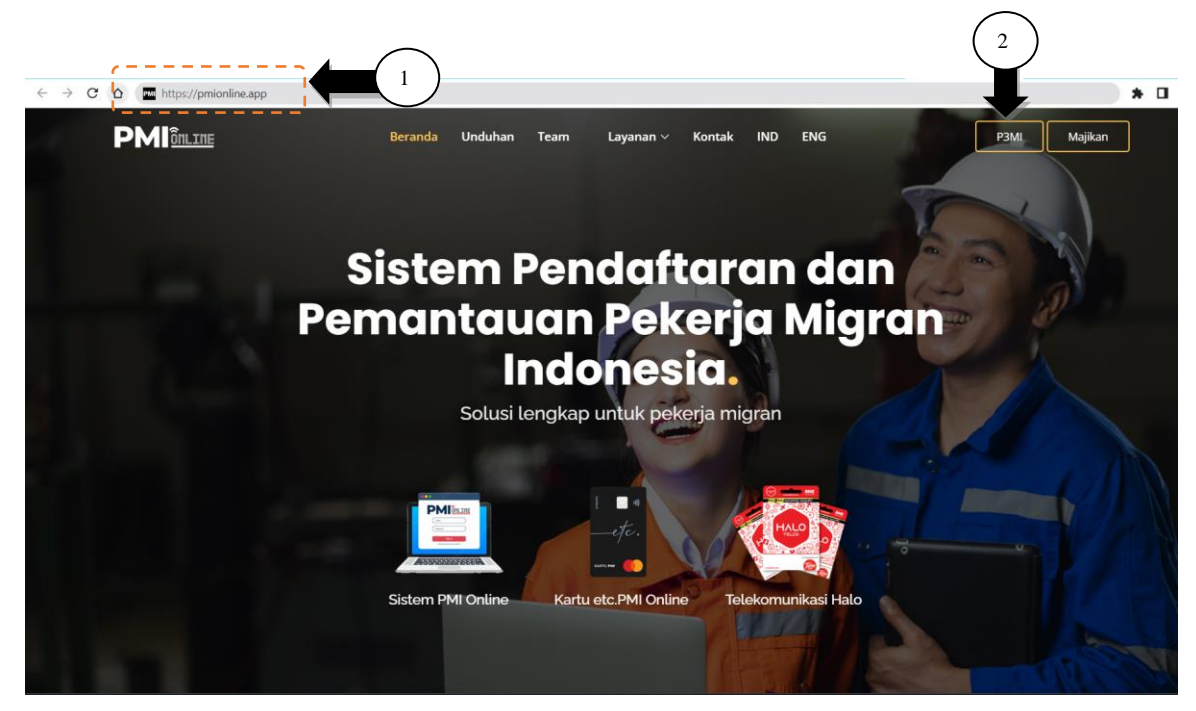

Figure 1.2-1: PMI Online Landing Page

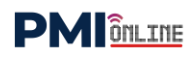

- 3. Key in an **Email** as user id and **Password**.
- 4. Click on **SIGN IN** button and Agent's main page will be displayed as in **Figure 1.3-1**.

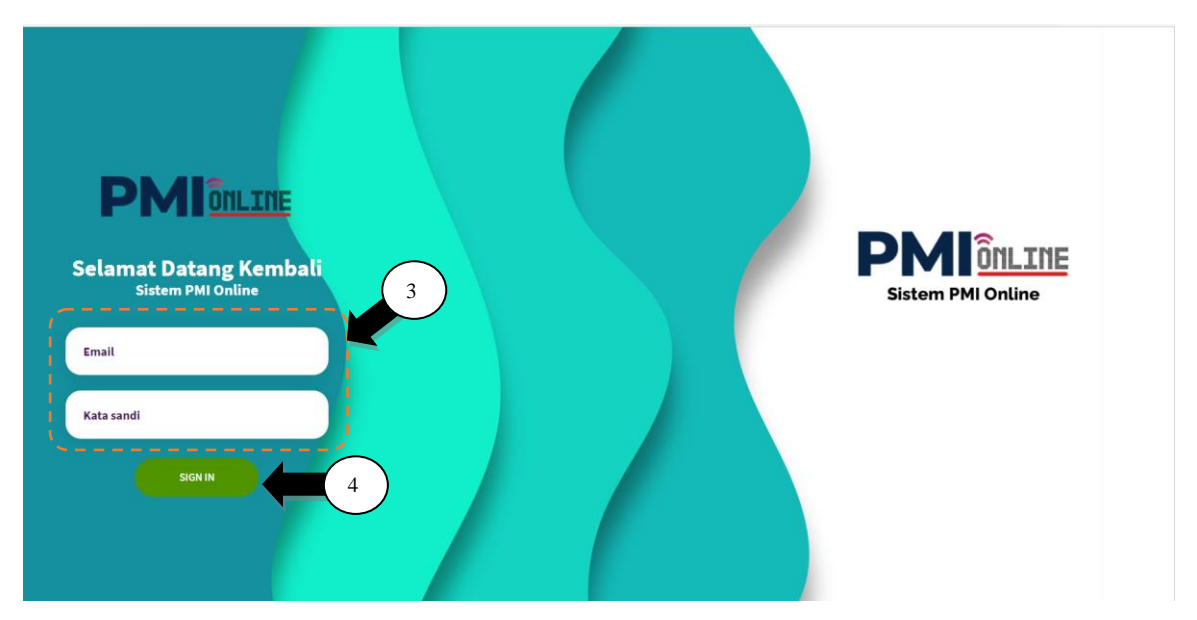

Figure 1.2-2: PMI Login Screen

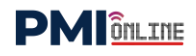

### 1.3 Dashboard

- 1. Click on the **Dashboard** side menu as in Figure 1.3-1.
- 2. Data summary of **Registered Worker**, **Pending Approval** and **Card Applied** will be displayed.

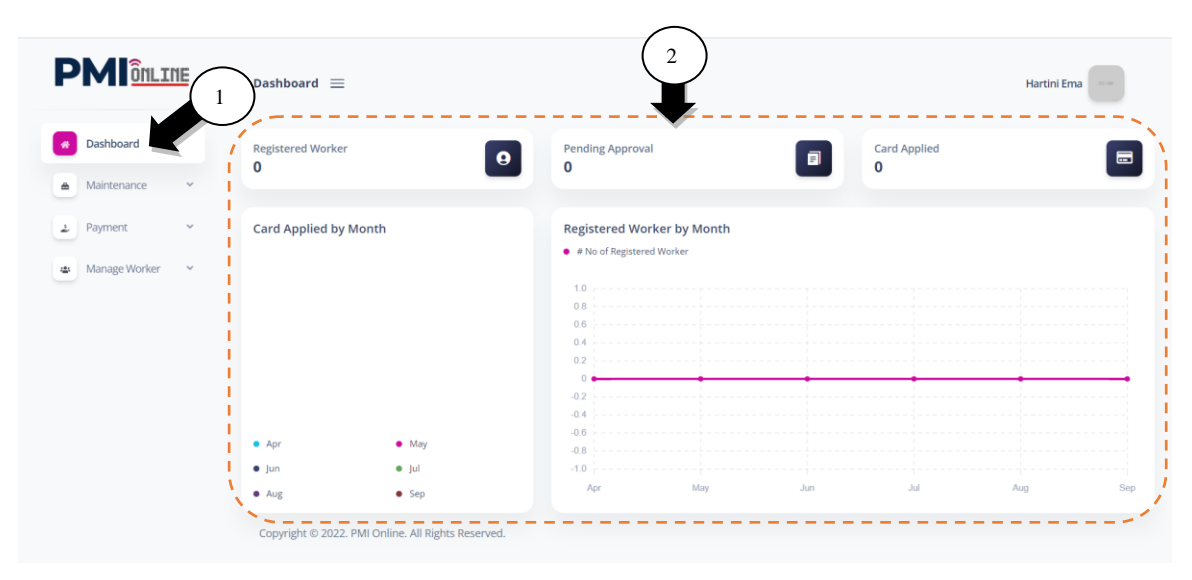

Figure 1.3-1: Agent Dashboard Screen

### 1.4 Maintenance

### 1.4.1 Manage User

### 1.4.1.1 Edit User

- 1. Click on the **Maintenance** side menu and sub-menu will be listed.
- 2. Click on the **Manage User** side sub-menu and page will be displayed as in **Figure 1.4-1**. This is for updating Agent Profile information.
- 3. Click on the Edit icon and Edit User page will be displayed as in Figure 1.4-2.

|                                | Manage User 😑               |                              |             |             |               | Hart   | ini Ema                                         |
|--------------------------------|-----------------------------|------------------------------|-------------|-------------|---------------|--------|-------------------------------------------------|
| Maintenance 2                  | List of User                |                              |             |             |               |        |                                                 |
| Manage Company     Manage User | + CREATE USER               |                              |             |             |               |        | $\left( \begin{array}{c} 3 \end{array} \right)$ |
| ⊉ Payment ✓                    | NAME A                      | EMAIL                        |             | DATE JOINED | USER CATEGORY | status | arch                                            |
| Manage Worker V                | Hartini Ema                 | hartini@terang.com           | Agent Admin | 27/09/2022  | Super Admin   | Active | • •                                             |
|                                | Showing 1 to 1 of 1 entries |                              |             |             |               |        |                                                 |
|                                | Copyright © 2022. PMI       | Online. All Rights Reserved. |             |             |               |        |                                                 |

Figure 1.4-1: Agent List Screen

- 4. Click on the **Profile** Tab and page will be displayed as in **Figure 1.4-2**.
- 5. Update For Login information such as Email, Password and Confirm Password.
- 6. Update **Profile** information such as Name, Phone No., Position, Branch, ID No., License No., Joined Date, Confirmation Date and Category.
- 7. Click on **SAVE** button to update new agent profile.

|                        | Edit User                                                                    | $\sim$                                                                                                    |                                                       | Hartini Ema |
|------------------------|------------------------------------------------------------------------------|----------------------------------------------------------------------------------------------------|-------------------------------------------------------|-------------|
| Dashboard              | Profile Documen                                                              | 5                                                                                                    |                                                       |             |
| Maintenance V          | For Login                                                                    |                                                                                                    |                                                       |             |
| Manage Company Profile | Email *                                                                      | Password                                                                                                    | Confirm Password                                      |             |
| Manage User            | hartini@terang.com                                                           |                                                                                                    | • ••••                                                | Ø           |
| Payment 🗸              |                                                                              |                                                                                                    | $\frown$                                              |             |
| Manage Worker 🗸 🗸      |                                                                              |                                                                                                    | (6)                                                   |             |
|                        |                                                                              |                                                                                                    |                                                       |             |
|                        | Profile                                                                      | Phone No *                                                                                                    | Position                                              |             |
|                        | Profile<br>Name *                                                            | Phone No *<br>+6272890251                                                                                                  | Position Agent Admin                                  |             |
|                        | Profile<br>Name *<br>Hartini Ema<br>Branch *                                 | Phone No *<br>+6272890251<br>ID No *                                                                                       | Position<br>Agent Admin<br>License No                 |             |
|                        | Profile Name* Hartini Ema Branch* Jakarta                                    | Phone No *<br>+6272890251<br>ID No *<br>IDN1234567                                                                         | Position Agent Admin License No                       |             |
|                        | Profile<br>Name *<br>Hartini Ema<br>Branch *<br>Jakarta<br>Joined *          | Phone No *<br>+6272890251<br>ID No *<br>IDN1234567<br>Confirmation Date *                                                  | Position Agent Admin License No Category*             |             |
|                        | Profile Name* Hartini Ema Branch* Jakarta Joined* 27/09/2022                 | Phone No •           +6272890251           ID No •           IDN1234567           Confirmation Date •           27/09/2022 | Position Agent Admin License No Category* Super Admin |             |
|                        | Profile Name* Hartini Ema Branch* Jakarta Joined* 27/09/2022 Set as inactive | Phone No *           +6272890251           ID No *           IDN1234567           Confirmation Date *           27/09/2022 | Position Agent Admin License No Category* Super Admin | 7           |

Figure 1.4-2: Update Agent Profile Screen

- 8. Click on **Document** tab and page will be displayed as in Figure 1.4-3.
- 9. Upload Profile Picture, Identity Card and Staff ID Card documents.
- 10. Click on **Choose File** button and upload documents from file resources.
- 11. Click on **SAVE** button to upload agent's documents.

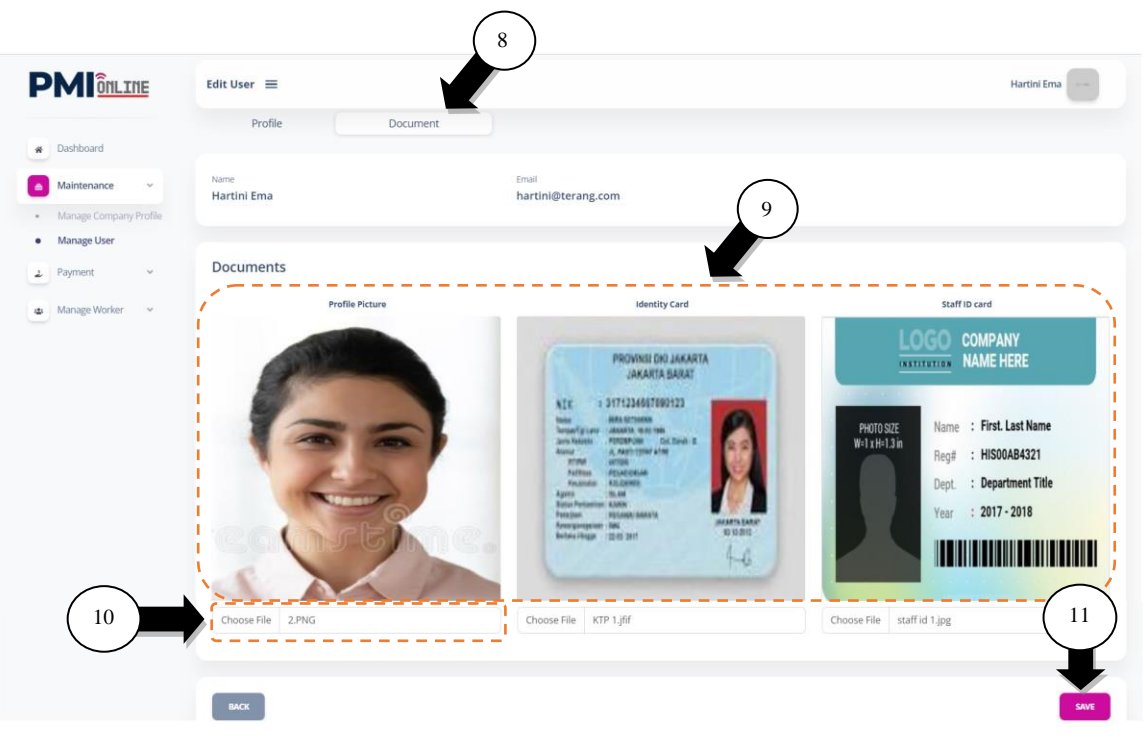

Figure 1.4-3: Upload Agent Documents Screen

12. Successful notification screen will be displayed. Click **OK**.

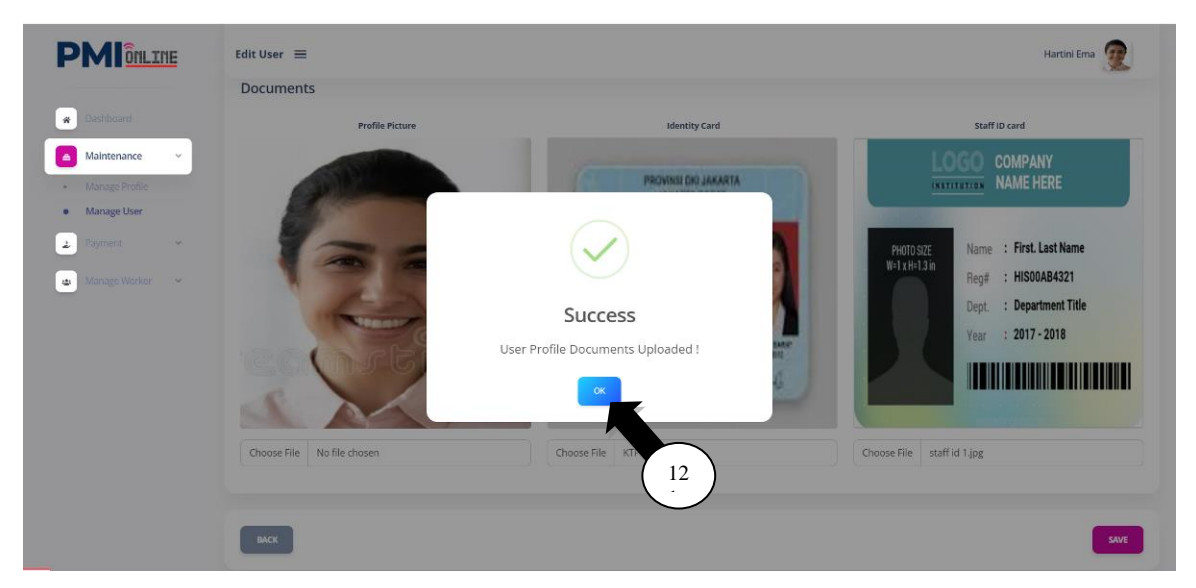

Figure 1.4-4: Upload Agent Documents Notification Screen

### 1.4.1.2 Create User

- 1. Click on the **Manage User** side sub-menu and page will be displayed as in **Figure 1.4-1**.
- 2. Click on the **CREATE USER** button.

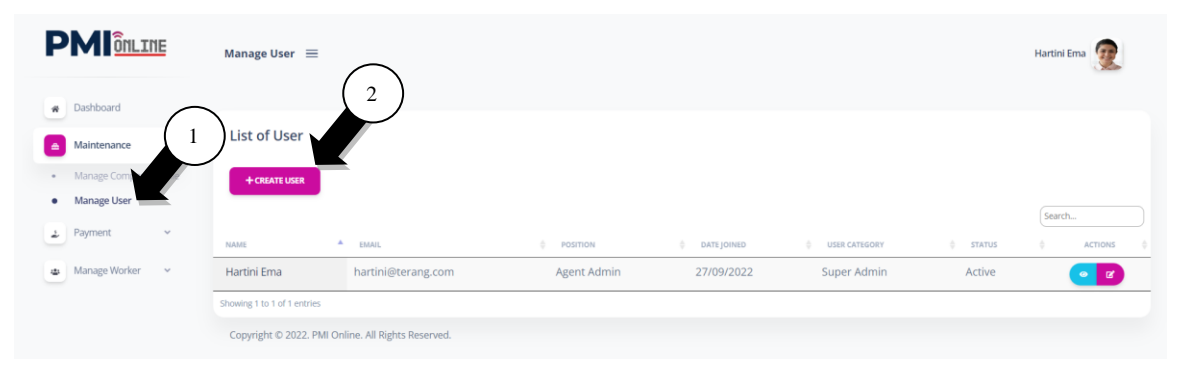

Figure 1.4-5: Agent List Screen

- 3. Key in For Login information which are Email for User Login ID and Password and Confirm Password (minimum 8 characters).
- 4. Key in **Profile** information which are Name, ID No., Phone No., Position, Branch, License No, Joined date, Confirmation date and select Category (Register Officer, Finance Officer and Super Admin).
- 5. Click on the **SUBMIT** button.

|                                         | Create User 🗮               | 3                                          | Hartini Ema 🧕                      |
|-----------------------------------------|-----------------------------|--------------------------------------------|------------------------------------|
| Dashboard                               | For Login                   |                                            |                                    |
| Maintenance 👻<br>Manage Company Profile | Email *<br>johan@terang.com | Password *                                 | Confirm Password *                 |
| Manage User Payment ~ Manage Worker ~   | Profile                     | 4                                          |                                    |
| Manage WORKs                            | Name *<br>Johan Fitri       | ID No(*NRIC No without -) *<br>ID123456789 | Phone No *<br>0726512344           |
|                                         | Position *                  | Branch •<br>Semarnag                       | License No<br>Nomor 900 Tahun 2021 |
|                                         | Joined *<br>26/09/2022      | Confirmation Date •<br>26/09/2022          | Category * Finance Officer         |
|                                         | Set as inactive             |                                            | 5                                  |
|                                         |                             |                                            | SUBAT                              |

Figure 1.4-6: Create User Screen

### Steps:

6. Successful notification screen will be displayed. Click **OK**.

| PMIONLINE                      | Manage User 🗮                            |         |                               |                  | Hartini Ema 🙍 |
|--------------------------------|------------------------------------------|---------|-------------------------------|------------------|---------------|
| R Dashboard                    | list of licor                            |         |                               |                  |               |
| Maintenance     Manage Profile | + CREATE USER                            |         |                               |                  |               |
| Manage User     Payment        |                                          |         |                               |                  | Search        |
| 💩 Manage Worker 🗸 🖌            | Hartini Ema hartini@ter                  |         | USER CATEGORY     Agent Admin | status<br>Active | Actions 🔶     |
|                                | Johan Fitri johan@tera                   | Success | Agent Officer                 | Active           | • •           |
|                                | Copyright © 2022. Pepermindo Online. All |         |                               |                  |               |

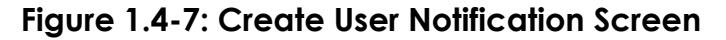

### 1.4.2 Manage Company Profile

#### Steps:

- 1. Click on the **Maintenance** side menu and sub-menu will be listed.
- 2. Click on the **Manage Company Profile** side sub-menu and page will be displayed as in **Figure 1.4-8**. This is for updating P3MI Company Profile information.
- 3. Update **Agent Profile** information which are P3MI Name, Registration No., Date of Establishment, Address 1, Address 2, Address 3, Postcode, Country, Phone Number, Fax No., Email, MD (Managing Director) Name. Membership No. is system auto generated number.
- 4. Update **Contact Person** information which are Name, Position, Email and Phone No.

| PMIONLINE              | Manage Profile 😑      |                            | Hartini Ema 👮            |
|------------------------|-----------------------|----------------------------|--------------------------|
| * Dashboard            | 2 Profile Document    | 3                          |                          |
| Maintenance            | Agent Profile         |                            |                          |
| Manage Company Profile | Name: *               | Registration No: *         | Date of Establishment: * |
| Manage User            | PT Terang Aman        | Nomor 217 Tahun 2022       | 09/02/2020               |
| 🕹 Payment 🗸 🗸          | Address 1: *          | Address 2:                 | Address 3:               |
| 🛎 Manage Worker 🗸 🗸    | Ji Dharmahusada Indah | Tmr 37 Mal Galaxy 237 Lt 2 | Surabaya, Jawa Timur     |
|                        | Postcode: *           | Country:                   | Phone Number: *          |
|                        | 60115                 | Indonesia                  | +6272890251              |
|                        | Fax No:               | Email: *                   | MD Name: *               |
|                        | +6272890252           | admin@terang.com           | Rahaman Agus             |
|                        | Membership No:        |                            |                          |
|                        | PMI00002              | $\bigcirc$                 | /                        |
|                        |                       | 4                          |                          |
|                        | Contact Person        |                            |                          |
|                        | Name:                 | Position:                  | 1                        |
|                        | Hartini Ema           | Agent Admin                |                          |
|                        | Email:                | Phone No:                  |                          |
|                        | hartini@terang.com    | +6272890251                | J                        |
|                        |                       |                            |                          |
|                        |                       |                            | 5 SAVE                   |

5. Click the **SAVE** button.

Figure 1.4-8: Manage Company Profile Screen

6. Successful notification screen will be displayed. Click **OK**.

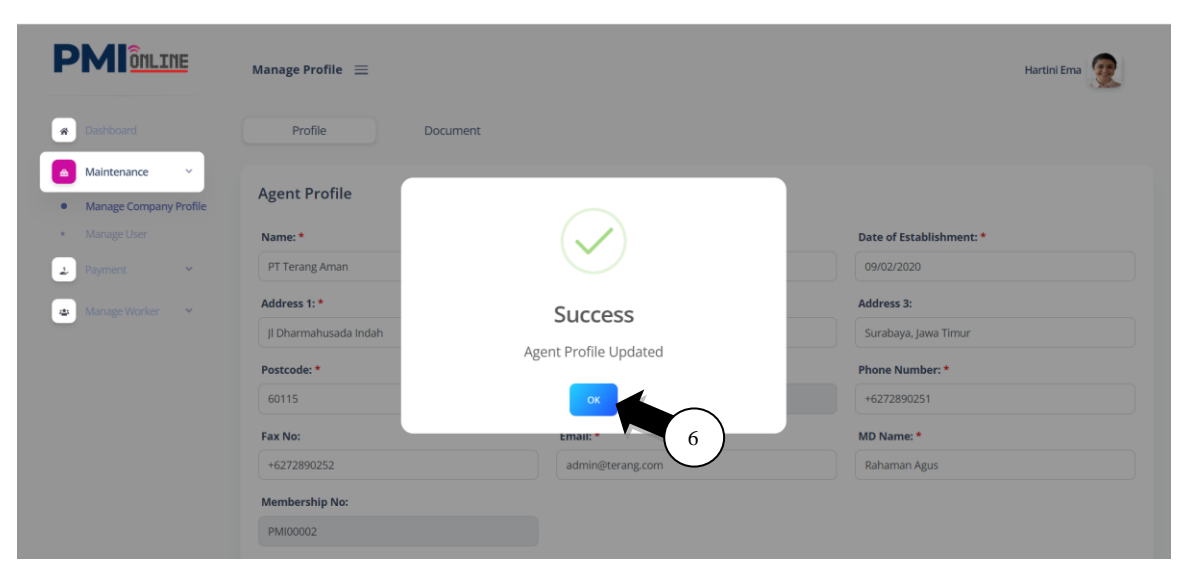

Figure 1.4-9: Update Company Profile Notification Screen

- 7. Click on the **Document** tab to upload P3MI Company Documents.
- 8. Upload **Documents** such as Company Logo, License, Premise and Bank Statement documents.
- 9. Click on **Choose File** button and upload each of documents from file resources.
- 10. Click on UPLOAD FILES button to upload documents.

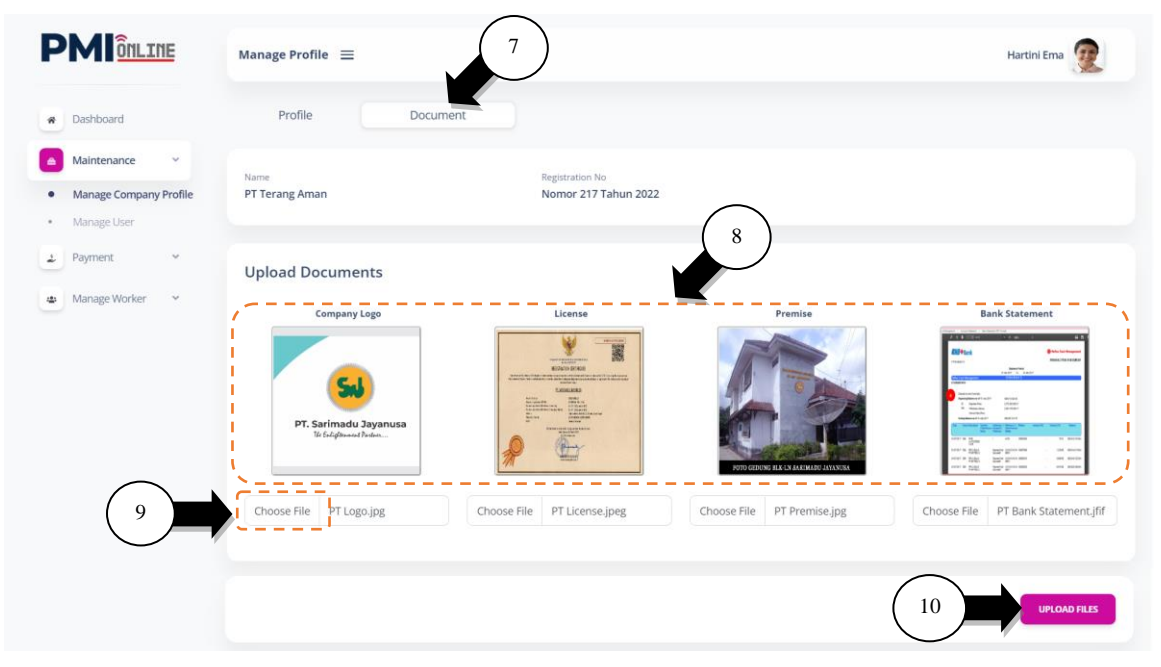

Figure 1.4-10: Update Company Document Screen

### Steps:

11. Successful notification screen will be displayed. Click **OK**.

| PMIONLINE                              | Manage Profile 📃                            |                           |         | Hartini Ema    |
|----------------------------------------|---------------------------------------------|---------------------------|---------|----------------|
| Dashboard                              | Profile Docu                                | nent                      |         |                |
| Maintenance 🗸                          |                                             |                           | _       |                |
| Manage Company Profile     Manage User | Name<br>PT Terang Aman                      | $\checkmark$              |         |                |
| 2 Payment *                            | Upload Documents                            |                           |         |                |
| 💩 Manage Worker 👻                      | Company Logo                                | Success                   | Premise | Bank Statement |
|                                        | PT. Sarinadu Jayanusa<br>Té fafahana Ikatan | Successfully upload file. |         |                |

Figure 1.4-11: Update Document Notification Screen

### 1.5 Payment

### 1.5.1 Manage Payment

- 1. Click on the **Payment** side menu and sub-menu will be listed.
- 2. Click on the **Manage Payment** side sub-menu and page will be displayed.
- 3. Click on deposit amount provided in the **Quick Amount** information; OR
- 4. Click on the **OTHER AMOUNT** button and key in the deposited amount.
- 5. Key in **Payment Details** information which are Amount, Bank Name, Receipt Reference No. and Upload Receipt document as a proof of payment.
- 6. Click on **SUBMIT** button.

|                                         | Manage Payment 🗮          |                                     | Hartini Ema 👳                           |
|-----------------------------------------|---------------------------|-------------------------------------|-----------------------------------------|
| * Dashboard                             | Agent Information         |                                     |                                         |
| A Maintegar 2                           | PT Terang Aman No         | Istration No.<br>mor 217 Tahun 2022 |                                         |
| Payment     Manage Payment              | Quick Amount              |                                     |                                         |
| View Transacuon     View Account Ledger | RM 100 RM 200             | RM 300 RM 400                       | RM 500 OTHER AMOUNT                     |
| Manage Worker Y                         |                           |                                     | 5                                       |
|                                         | Payment Details           |                                     |                                         |
|                                         | Amount (RM): *            | Bank: *                             | )                                       |
|                                         | 100                       | Bank Negara Indonesia               |                                         |
|                                         | Receipt Reference No. : * | Upload Receipt: *                   |                                         |
|                                         | BNI100210                 | Choose File deposit3.jpg            |                                         |
|                                         |                           |                                     | ~ ~ ~ ~ ~ ~ ~ ~ ~ ~ ~ ~ ~ ~ ~ ~ ~ ~ ~ ~ |
|                                         |                           |                                     | б                                       |

Figure 1.5-1: Manage Payment Screen

7. Successful notification page will be displayed. Click **OK**.

| PMIONLINE                                                                                    | View Transaction 😑                                            |                                | Hartini Ema 👰 |
|----------------------------------------------------------------------------------------------|---------------------------------------------------------------|--------------------------------|---------------|
| <ul> <li>Cashboard</li> <li>Martenance </li> <li>Payment </li> <li>Manage Payment</li> </ul> | Agent Information<br>Recruitment Agent Name<br>PT Terang Aman | $\checkmark$                   |               |
| View Transaction     View Account Ledger     Manage Worker                                   | Date From:<br>DD/MM/YYYY                                      | Success<br>Successfully create |               |

Figure 1.5-2: Manage Payment Notification Screen

### 1.5.2 <u>View Transaction</u>

- 1. Click on the **View Transaction** side sub-menu and page will be displayed.
- 2. Transaction status is **NEW** for approval process.
- 3. Click on **Receipt Reference No.** and payment details page will be displayed as in **Figure 1.5-4**.

|                                          | View Transaction $\equiv$                                                   | Hartini Ema 👳 |
|------------------------------------------|-----------------------------------------------------------------------------|---------------|
| Dashboard                                | Agent Information                                                           |               |
| Maintenance                              | Recruitment Agent Hame Registration No. PT Terang Aman Nomor 217 Tahun 2022 |               |
| Payment     Manage Payment               | Date From: Date To:                                                         |               |
| View Transaction     View Account Ledger |                                                                             | DECET         |
| Manage Worker Y                          |                                                                             |               |
|                                          | Transaction History                                                         | 2<br>Search   |
|                                          | NO TRANSACTION DATE ¥ RECEIPT REFERENCE NO Ø AMOUNT (RM) Ø BANK             | • 🔶 •         |
|                                          | 1 28/09/2022 BNI100210 3 100.00 Bank Negara Indonesia                       | NEW           |
|                                          | Showing 1 to 1 of 1 entries                                                 | < 1 >         |

Figure 1.5-3: View Transaction Screen

4. Click on the **VIEW** button and uploaded receipt will be displayed as in **Figure 1.5-5**.

|                                       | View Transaction =                                                                  | Hartini Ema 🙍        |
|---------------------------------------|-------------------------------------------------------------------------------------|----------------------|
|                                       | Agen View Transaction                                                               |                      |
|                                       | PT Ter Agent Information                                                            |                      |
| Manage Payment     View Transaction   | Recruitment Agent Name Registration No. Date Fr PT Terang Aman Nomor 217 Tahun 2022 |                      |
| View Account Ledger     Manage Worker | Payment Details                                                                     | RESET                |
|                                       | Amoune (RM) Bank Receipt Reference No. Receipt<br>100.00 Bank Negara BNI100210      |                      |
|                                       | NO CLOSE                                                                            | Search<br>¢ status ¢ |

Figure 1.5-4: Payment Details Screen

| PT_BANK RAKYAT INDONESIA (PERSERO) TA.  PT_BANK RAKYAT INDONESIA (PERSERO) TA.  Provide a set of the set of the set of th                                                                                                    |                                                               |                                                                                                   |                                                                           |                                               |
|----------------------------------------------------------------------------------------------------|---------------------------------------------------------------|---------------------------------------------------------------------------------------------------|---------------------------------------------------------------------------|-----------------------------------------------|
| Advans districtiones Delater Biorgendes Biorgendes Ginesakot Gines Tetranovigan Maria Programma<br>Advans Diskettinger Ann m. 66286-1283748-9438748<br>Turnai Rp 235.000<br>Advanced Diskettinger Ann m. 66286-1283748-9438748<br>Turnai Rp 235.000<br>Advanced Diskettinger Ann m. 6728748-9438748<br>Turnai Rp 235.000<br>Advanced Diskettinger Ann m. 672874<br>Turnai Rp 235.000<br>Turnai Rp 235.000<br>Turnai Rp 235.0 | PT. BANK RAKYAT IND                                           | onesia (persero) tu.                                                                              | Surabaya                                                                  | SLIP PENYETORA<br>DEPOSIT SLIP<br>12 April 20 |
| International Statement Answer     6286-1283748-9438748     Turnai     Paradiat Statement Answer       Mark 2 Answer     Uthity     Turnai     Rp 235.000       Mark 2 Answer     Enric     Mark 2 Answer     State Answer       Mark 2 Answer     Enric     Mark 2 Answer     Turnai     Rp 235.000       Mark 2 Answer     Enric     Turnai     Rp 235.000       Mark 2 Answer     Enric     Turnai     Rp 235.000       Mark 2 Answer     Enric     Turnai     Rp 235.000       Mark 2 Answer     Enric     Turnai     Rp 235.000       Mark 2 Answer     Enric     Turnai     Rp 235.000       Mark 2 Answer     Finder     Turnai     Rp 235.000       Mark 2 Answer     Finder     Turnai     Rp 235.000       Mark 2 Answer     Finder     Rp 235.000     Turnai       Mark 2 Answer     Finder     Turnai     Rp 235.000       Mark 2 Answer     Finder     Turnai     Rp 235.000       Mark 2 Answer     Finder     Rp 235.000     Turnai       Mark 2 Answer     Finder     Rp 235.000     Turnai       Mark 2 Answer     Finder     Rp 235.000     Turnai       Mark 2 Answer     Finder     Rp 235.000     Turnai       Mark 2 Answer     Finder <td< th=""><th>itAma 🗌 BritAma Doll</th><th>ar Simpedes Simaskot 🗆</th><th>Giro 🗌 Tabungan Haji</th><th>Pinjaman</th></td<>                                                                                                    | itAma 🗌 BritAma Doll                                          | ar Simpedes Simaskot 🗆                                                                            | Giro 🗌 Tabungan Haji                                                      | Pinjaman                                      |
| Anal / KCP (200 Until lower)     Control (Control (Contro)(Control (Control (Control (Contro) (Control (Control (Control (Co                                                                                                    | inter kar begend te<br>mer Rekening/ Acc. No.<br>Mith / Norre | 6286-1283748-9438748<br>Ukhty                                                                     | Tunai                                                                     | Rp 235.000                                    |
| Production Compared Production Compared Production Production Pro                                                                                                    | nca / KCP / BRI Unit/Invent<br>da Uang/ current               | Stupiati Valas / Form                                                                             | Sub Total                                                                 |                                               |
| Terminangen / forwards  Terminangen / forwards  Termi                                                                                                    | Prysilical Degenation<br>ords I Interne<br>article Antonio    | Ernie<br>Jl. Mclati Rt 2 Rw 1 Surabaya                                                            | Blays / Chapes **<br>Total                                                | Rp 235.000                                    |
| The Designed P All and the Designed P All and the Designed P Al                                                                                                    |                                                               |                                                                                                   | Dua ratus tiga pu                                                         | luh lima ribu rupial                          |
| an Province dark behaviours program behaviours drogs for the darker's transmission of the darker's program and the darker's program behaviours or duration or duration to desting the darker's transmission of a distribution of the darker's transmission of the darker's transmission of the darker's transmi                                                                                                    | terängan / Romana                                             | 1                                                                                                 | Tatler                                                                    | - Pari                                        |
|                                                                                                    | on Paraturas Baté Industais per                               | ng berkadan dengan Process Mangenal Nasastal) . Da<br>Sala mensidi rekaning di Bili dengan jumlah | make damper wit spekie de proyekter<br>dar 1 unde bare<br>dar 2 unde bare | i er deutetter pår ständeste benge            |

Figure 1.5-5: Payment Details Receipt Screen

5. Transaction status will change to **APPROVED** after approval process done by Finance Department.

|                                                                                                    | View Transaction 😑                                                                                |                                          | Hartini Ema ወ |
|----------------------------------------------------------------------------------------------------|---------------------------------------------------------------------------------------------------|------------------------------------------|---------------|
| Dashboard     Maintenance                                                                                                    | Agent Information<br>Recruitment Agent Name<br>PT Terang Aman                                     | Registration No.<br>Nomor 217 Tahun 2022 |               |
| <ul> <li>Payment </li> <li>Manage Payment</li> <li>View Transaction</li> <li>View Account Ledger</li> <li>Manage Worker </li> </ul> | Date From:<br>DD/MM/YYYY                                                                          | Date To:<br>DD/MM/YYY                    | RESET SEARCH  |
|                                                                                                    | NO         TRANSACTION DATE         RECEIPT REFE           1         28/09/2022         BNI100210 | rence no. 🔶 amount (fini)<br>) 100.00    | Search        |
|                                                                                                    | Showing 1 to 1 of 1 entries                                                                       |                                          |               |

Figure 1.5-6: View Transaction Screen

### 1.5.3 <u>View Account Ledger</u>

- 1. Click on the **View Account Ledger** side sub-menu and page will be displayed.
- 2. Agent's **Current Balance** is updated with the approved deposit amount.
- 3. Click on **Deposit Tab** and deposit transaction page is displayed.
- 4. The deposit transaction Status will display as **APPROVED** by Finance Department.
- 5. Click on **Bank Reference No.** and payment details will be displayed as in **Figure 1.5-8**.

|                                                                                   | View Acco              | ount Ledger                          | =              |                                          |                |                           | (2)      | Hartini Ema 🧕 |
|-----------------------------------------------------------------------------------|------------------------|--------------------------------------|----------------|------------------------------------------|----------------|---------------------------|----------|---------------|
| Dashboard      Maintenance      Payment      Manage Payment      View Transartion | Agent I<br>Recruitment | nformation<br>t Agent Name<br>g Aman |                | Registration No.<br>Nomor 217 Tahun 2022 | 2 3            | Current Balance<br>100.00 | e (RM)   |               |
| View Account Ledger     Manage Worker                                             |                        |                                      | Deposit        |                                          |                | Trans                     | action 4 |               |
|                                                                                   |                        |                                      |                | Deposi                                   | t (Cash in)    |                           |          |               |
|                                                                                   | No.                    |                                      |                | Bank Reference No.                       | Bank           |                           | Status   |               |
|                                                                                   | 1                      | 27/09/2022                           | PMI20220900003 | BNI100210                                | Bank Negara Ir | ndonesia                  | APPROVED | 100.00        |
|                                                                                   |                        |                                      |                |                                          |                |                           |          | 100.00        |

Figure 1.5-7: View Account Ledger Screen

6. Click on the **VIEW** button and uploaded receipt page will be displayed as in **Figure 1.5-9**.

|                                                                                                    | Agen View Transaction                                                              |                                                                  | ×                | 20     |
|----------------------------------------------------------------------------------------------------|------------------------------------------------------------------------------------|------------------------------------------------------------------|------------------|--------|
| A Definition of the second second secon | Recruit<br>PT Ter<br>Agent Information<br>Recruitment Agent Name<br>PT Terang Aman | Registration No.<br>Nomor 217 Tahun 2022                         |                  |        |
| View Account Ledger                                                                                                    | DD/N<br>Payment Details<br>Amount (RM)<br>100.00                                   | Bank Receipt Reference No.<br>Bank Negara BNI100210<br>Indonesia | Receipt<br>• YDX | REFE   |
|                                                                                                    | N0                                                                                 |                                                                  | close            | Search |

Figure 1.5-8: Payment Details Screen

| PT. BANK RAKYAT INDONESIA (PERSERO) TA.  SLIP PENYETORA DONOT SLOP  GANG Bank RAKYAT INDONESIA (PERSERO) TA.  Surabaya Constrained and a constrained and a c                   | PT. BANK RAKYAT INDONESIA (PERSERO) TA.  SLIP PENYETORA DONOLT SLIP  Anna Batkana Dollar Simaskan Simaskan Sima   | PT. BANK RAKYAT INDOMESIA (PERSERIO) TeA.                                                                                                    | PPL BANK RAKYAT INDONESIA (PERSERO) The.                                                                                                    | PT. BANK RAKYAT INDONESIA (PERSERIO) TIA.                                                                                                    |                                                                                                    |                                           |                           |
|----------------------------------------------------------------------------------------------------|----------------------------------------------------------------------------------------------------|----------------------------------------------------------------------------------------------------|----------------------------------------------------------------------------------------------------|----------------------------------------------------------------------------------------------------|----------------------------------------------------------------------------------------------------|-------------------------------------------|---------------------------|
| PT. BANK RAKYAT INDONESIA (PERSERIO) TA.  BLIP PENYETORA OCPOSIT Sur Provide State Simaskot Building Simaskot Building S                   | PT. BANK RAKYAT INDONESIA (PERSERIO) TAA.  BLUP PENVETORA OCOUNT SLUP  RAFNA BURKAMA Dullar  Simpades Simakor GOP Tabungan Haji Program  Count of Desard 7  Simpade As as  Simakor Ukhty Count of Desard 7  Simpade As as  Simakor Ukhty Count of Desard 7  Simpade As as  Simpade As as  Simpade As  Simpade As as  Simpade As  Simpade As as  Simpade A   | PT. BANK RAKYAT INDONESIA (PERSERO) TA.  Surabaya  2 April  2 April  2 April  2 April  2  2 April  2  2 April  2  2  2 April  2  2  2  2  2  2  2  2  2  2  2  2  2                                                                                                    | PT_BANK RAKVAT PHOONESIA (PERSERO) TAA.  SUPPERVICTIONA Demodels 21 april 21 april 2 | PT. BANK RAKVAT INDOMESIA (PERSERO) TAL.  PT. BANK RAKVAT INDOMESIA (PERSERO) TAL.  Surabaya  Surabayaya  Surabayaya  Surabayaya  Surabayaya  Surabayaya  Surabayaya  Surabayaya  Surabayaya  Surabayaya  Surabayaya  Surabayaya  Surabayaya  Surabayaya  Surabayaya  Surabayaya  Surabayaya  Surabayaya  Surabayaya  Surabayaya  Surabayaya  Surabayaya  Surabayaya  Surabayaya  Surabayayay  Surabayayay  Surabayayay  Surabayayay  Surabayayay  Surabayayay  Surabayayay  Surabayayay  Surabayayay  Surabayayayay  Surabayayay  Surabayayay  Surabayayay  Surabayayay  Surabayayay  Surabayayayayay  Surabayayayayayayayayayayayayayayayayayaya                                                                                                    |                                                                                                    |                                           |                           |
| PT. BANK RARYAT INDONESIA (PERSERIO) The.                                                                                                    | PF. BANK RAKYAT INDONESIA (PERSERO) The.                                                                                                    | PT. BANK RAKYAT INDOMESIA (PERSERIO) The.  PT. BANK RAKYAT INDOMESIA (PERSERIO) The.  Surabaya I2 April Surabaya I2 April I2 April I2 Apri | PT. BANK RAKYAT INDONESIA (PERSERO) TAK.  PT. BANK RAKYAT INDONESIA (PERSERO) TAK.  Surabaya Surabaya  | PT. BANK RAKVAT INDONESIA (PERSERG) TAA.  Surabaya I2 April IAnna Oullar Surabaya I2 April I Anna Surabaya I2 April I Anna Surabaya I2 April I Anna I Anna Surabaya I2 April I I Anna I I I I I I I I I I I I I I I I I I                                                                                                    |                                                                                                    |                                           |                           |
| PT: BANK RAKYAT INDONESIA (PERSERO) TA.   Surabaya  L2 April  D  Corrow  L2 April  D  Corrow  L2 April D  Corrow  L2 April D  Corrow                    | PT: BANK RAKYAT INDONESIA (PERSERO) TAK.                                                                                                    | PT: BANK RAKYAT INDONESIA (PERSERIO) The.                                                                                                    | PP: BANK RAKYAT INDONESIA (PERSERO) TAA.                                                                                                    | PT: BANK RAKVAT INDONESIA (PERSERO) TAA.  Surabaya I2 April 21 April 21 April 22 April 2 April 2 Apri |                                                                                                    |                                           |                           |
| PT. BANK RAKVAT INDONESIA (PERSERIO) The.                                                                                                    | PT. BANK RAKVAT INDONESIA (PERSERO) Tha.                                                                                                    | PLE BANK RAKVAT DEDORESIA (PERSERIO) TAK.                                                                                                    | Surabaya     Surabaya     Description       Markan & Britkama Dullar     Simaskut     Clos     12 April     20       Markan & Britkama Dullar     Simaskut     Clos     12 April     20       Markan & Britkama Dullar     Simaskut     Clos     12 April     20       Markan & Britkama Dullar     Simaskut     Clos     12 April     20       Markan & Britkama Dullar     Simaskut     Clos     12 April     20       Markan & Britkama Dullar     Bingedes     Simaskut     Clos     12 April     20       Markan & Britkama Dullar     Bingedes     Simaskut     Clos     12 April     20       Markan & Britkama Dullar     Bingedes     Simaskut     Clos     12 April     20       Markan & Britkama Dullar     Bingedes     Simaskut     Clos     12 April     20       Markan & Britkama Dullar     Bingedes     Simaskut     Tanai     Rp 235.000       Markan Bark Markan     J. McClati Rt 2 Rw 1 Surabaya     Terbilang:     Dua ratus tiga puluk lima ribu rupial       Markan A Fases     J. McClati Rt 2 Rw 1 Surabaya     Terbilang:     Dua ratus tiga puluk lima ribu rupial       Markan Bark Markan Bark Markan Markan     State and state and state and state and state and state and state and state and state and state and state and state and state and state and state and state and s                                                                                                    | PT: BANK RAKYAT RUDONESIA (PERSERIO) TAK.                                                                                                    |                                                                                                    |                                           |                           |
| Surabaya     12 April     20       HAma     BritsAma Duitar     Brimgedes     Brimsaker     Otro     Taturugan Hagi     12 April     20       Hord     Deata     Brimsaker     Otro     Taturugan Hagi     Polyman     0       Hord     Deata     Brimsaker     Otro     Taturugan Hagi     Polyman     0       Hord     Deata     Brimsaker     Otro     Taturugan Hagi     Domain     0       Hord     Hord     Deata     Brimsaker     Otro     Taturugan Hagi     Domain       Hord     Hord     Passaker     Otro     Taturugan Hagi     Domain     Domain       Hord     Hord     Passaker     Diata     Passaker     Taturai     Rp 235.000       Hord     Data     Hord     Hord     Stata     Rp 235.000       Hord     Data     Taturai     Rp 235.000       Hord     Taturai     Rp 235.000       Hord     Taturai     Rp 235.000       Hord     Taturai     Rp 235.000       Hord     Taturai     Rp 235.000       Hord     Taturai     Rp 235.000       Hord     Taturai     Rp 235.000       Hord     Taturai     Rp 235.000       Hord     Taturai     Rp 2                                                                                                    | Surabaya 12 April 28     Surabaya 12 April 28     Surabaya 12 Apri        | Surabaya     12 April     21       Surabaya     12 April     21       Surabaya     Surabaya     20       Surabaya     Surabaya     20       Surabaya     Surabaya     20       Surabaya     Surabaya     20       Surabaya     Surabaya     20       Surabaya     Surabaya     20       Surabaya     Surabaya     Surabaya       Surabaya     Surabaya     Surabaya       Surabaya     Surabaya     Surabaya       Surabaya     Surabaya     Surabaya   <                                                                                                    | Surabaya     12 April       Nama _ Bendama Data     Simpaches       Strabuya     12 April       Marca / Bendama Data     Simpaches       Marca / Bendama Data     Simpaches       Marca / Bendama Data     Simpaches       Marca / Bendama Data     Simpaches       Marca / Bendama Data     Simpaches       Marca / Bendama Data     Simpaches       Marca / Bendama Data     Simpaches       Marca / Bendama     Junitabi / Aurone       Marca / Bendama     Junitabi / Aurone       Marca / Bendama     Junitabi / Aurone       Marca / Bendama     Junitabi / Simpaches       Marca / Bendama     Junitabi / Aurone       Marca / Bendama     Junitabi / Simpaches       Marca / Bendama     Junitabi / Simpaches       Marca / Bendama     Junitabi / Simpaches       Marca / Bendama     Junitabi / Simpaches       Marca / Bendama / Bendama / Bendama / Bendama / Bendama       Marca / Bendama / Bendama / Bend                                                                                                    | Surabaya     12 April     20       std.ms     Bimpades     Bimsakor     Circe     12 April     20       std.ms     Bimpades     Bimsakor     Circe     12 April     20       std.ms     Bimpades     Bimsakor     Circe     12 April     20       std.ms     Bimpades     Bimsakor     Circe     12 April     20       std.ms     Bizger / Amron     Bizger / Amron     Bizger / Amron     Jondah / Amron       std.ms     Encic     IL Mediati Rt 2 Rw 1 Surabaya     Bizger / Amron     Rp 235.000       mdr (Davati / more     IL Mediati Rt 2 Rw 1 Surabaya     Terbilang     Duartus tiga puluh lima ribu rupial       mdr (Davat / more     Image / formeste     Terbilang     Duartus tiga puluh lima ribu rupial       mdr (Davat / more     Image / formeste     Terbilang     Duartus tiga puluh lima ribu rupial       total     Image / formeste     Terbilang     Duartus tiga puluh lima ribu rupial                                                                                                    | PT. BANK RAKYAT INDONESIA (PERSERO) Tok.                                                                                |                                           | SLIP PENYETORA            |
| Advms       Binngades       Simpades       Simpades       Simpades       Project         Attribute       Attribute       Simpades       Simpades       Simpades       Simpades         Attribute       Simpades       Simpades       Simpades       Simpades       Simpades       Simpades         Attribute       Utility       Simpades       Simpades                                                                                                    | Advms       Binngades       Binngades       Binngades       Binngades       Binngades       Perigrams         Advms       Advms       62866-1283748-9438748       Ministration of the intervention of the interventinterventintervention of the intervention of the interven                                                                                                    | Advans       Bitmpardes       Stimpardes       Gare       Tabungan Haji       Projeman         water Mark Dealbar       Bitmpardes       Gare       Gare       Jamabh / Advance         water Mark Dealbar       Bitmpardes       Gare       Jamabh / Advance       Jamabh / Advance         water Mark Dealbar       Bitmpardes       Bitmpardes       Jamabh / Advance       Jamabh / Advance         water Mark Dealbar       Bitmpardes       Bitmpardes       Tamai       Rp 235.000         Water Danak / Source of Bit Uncluster       Bitmpardes       Bitmpardes       Rom 1 / Source       Rp 235.000         Water Danak / Source of Bit Uncluster       Bitmpardes       Bitmpardes       Rom 2 / Source       Rp 235.000         Water Danak / Source of Part       IL Mediati Rt 2 Rw 1 Suzabaya       Bitmpardes       Rp 235.000         Water Danak / Source of Part       IL Mediati Rt 2 Rw 1 Suzabaya       Rp 235.000       Terbilang         Dana di Source of Part       IL Mediati Rt 2 Rw 1 Suzabaya       Terbilang       Dua ratus tiga puluh linua ribus ruppial         Water of another source of the Bit Another source of the Bit Another source of the Advance of the Part of the Bit Another source of the Bit Another source of the Bit Another source of the Bit Another source of the Bit Another source of the Bit Another source of the Bit Another source of the Bit Another source of the Bit Another source of the Bit Anot                                                                                                    | Bartama Carlama Deutar     Binngandes     Binngandes     Binngandes     Binngandes     Binngandes       Infor Karl Organization     62866-1283748-9438748     Juniar/Like BioConsciences     Juniar/Like BioConsciences     Juniar/Like BioConsciences       Mar Answer     62866-1283748-9438748     Using     Juniar/Like BioConsciences     Juniar/Like BioConsciences     Juniar/Like BioConsciences       Mar Answer     62866-1283748-9438748     Tunai     Rp 235.000       Mar Answer     France     Son Fooder     Fooder       Mar Answer     France     Son Fooder     Fooder       Mar Answer     France     Son Fooder     Fooder       Mar Answer     France     Son Fooder     Fooder       Mar Answer     France     Son Fooder     Fooder       Mar Answer     France     Son Fooder     Fooder       Mar Answer     France     Son Fooder     Fooder       Mar Answer     France     Fooder     Fooder       Mar Answer     France     Fooder     Fooder       Mar Answer     France     Son Fooder     Fooder       Mar Answer     Fooder     Fooder     Fooder       Mar Answer     Fooder     Fooder     Fooder       Mar Answer     Fooder     Fooder     Fooder       Ma                                                                                                    | Lorenzi Berekama Dattazi Bieregedes Bieregeket Color Datumgain Haji Piergaman     Linki Pasawar m     Linki Pisawar m     Linki Pisawar m          | ,                                                                                                    | Surabaya                                  | 12 April 20               |
| Territang     Territang                          | The second second         | Real Formation of the second second sec      |                                                                                                    | Trans Transmission of the second second      | RAma BritAma Dollar Simpedes Simaskot                                                                                   | Giro Tabungan Haji                        | Pinjaman                  |
| Na / NCP / ISRU Undolfsteams / Fugueta / Fugueta / Fugue                   | Constraint of the set of the set of the        | Market (Annume                                                                                                    | na dr VOP (ABU Volki) wani in the second of the second of  | And A STORE / SERI Charles - Conserve - Conserve - Cons | 6286-1283748-9438748<br>Ukhty                                                                                           | Tunai                                     | Rp 235.000                |
| Transfer Consumer     Transfer     Transfer     Tran                        | Transfer Channelse     The Constant of Provention     The Constant of Provention     The Constant of Proventin     The Constant of Proventin     The C        | Transfer in the intervention of Provide and State and State a      | Transfer Terrain     The Second Second       | ng disk of developments<br>mit i france J. L. McLati Rt 2 Rw 1 Surahaya<br>and chances of funct 1                                                                                                    | nca / KCP / BRI Untiliterent :                                                                                          | Sub Total                                 |                           |
| I. McIati Kt 2. Rw 1. Surabaya  Terbilang Dua ratus tiga puluh lima ribu rupial Dua ratus tiga puluh lima ribu rupial Terbilang Dua ratus tiga puluh lima ribu rupial Terbilang Dua ratus tiga puluh lima ribu rupial Terbila                    | I. McIati Kt 2. Kw 1. Surabaya  Terbilang Dua ratus tiga puluh lima ribu rupial  Terbilang Dua ratus tiga puluh lima ribu rupial  Terbilang Dua ratus tiga puluh lima tiga puluh lima t    | In Markets Annual Annual Annu  | I.I. McIati & Z. Z. W. 1. Surabaya  Terbilang Dua ratus tiga puluh lima ribu rupial Dua ratus tiga puluh lima ribu rupial Tright / Aussar  Terbilang Dua ratus tiga puluh lima ribu rupial Tright / Aussar  Terbilang Dua ratus tiga puluh lima ribu rupial Terbilang Dua ratus tiga puluh lima ribu rupial Terbilang Dua rat  | II. Mclati Rt 2 Rw 1 Surabaya                                                                                                    | rystoff Degeseter                                                                                                    | Blays / Charges **<br>Total               | Rp 235.000                |
| Index Gana / Nound of Floate* 1     Dua ratios toga Puture Initia ratio register     The second of the second second                               | Inform Canada / Neurona di Fluoretta i Inno a relaya i Angela Palanan angela di Angela Palanan angela di Angela Palanangela di Angela Palanana angela di Angela Palana        | Inform Canada / Neurosa diffusion* 1                                                                                                    | Inform Canada / Neurosa diffusione " International Construction Construction C      | Inter Cana / Sume of Poet 1      Dua ratus uga prutus mina rips rupped     rupped     r             | JL Melati Rt 2 Rw 1 Surabay                                                                                             | ya Terbilang                              | abab lines after musicil  |
| TEME     TEME                           | The Second Second         | The second second       | The second second       | Tenter     Tenter      | mber Dana / Surra ur Funt 1                                                                                             | . Dua ratus uga pr                        | Park                      |
| Andream dani bagi mangkan pang dala mangka kalaling gi dila dalapin panan<br>Independenta na dala dala dana dengan kalaling gi dila dalapin panan<br>Independenta na dala dala dalapin dengan dengan dalapin panan<br>Independenta na dala dalapin dengan dalapin dalapin panan<br>Independenta na dalapin dalapin dalapin dengan dalapin panan<br>Independenta na dalapin dalapin<br>dalapin dalapin dalapin dalapin dalapin dalapin dalapin dalapin dalapin dalapin dalapin dalapin dalapin dalapin dalapin dalapin dalapin dalapin dalapin dalapin dalapin dalapin dalapin dalapin dalapin dalapin dalapin dalapin dalapin da | Andread data big timotoping paging data menangka katalogi gi Bill Adalipen Januar<br>Landra 1 anal. Landra 2 and Landra 2 and Landra 2 an | An count dans tagi mangran pang dala mangran kakalang gi Bila Adalgan pangan<br>Band pang tang dan dan dan dan pang dan dan pang dan dan pang dan dan pang dan dan dan dan dan dan dan dan dan dan                                                                                                    | nichow dan'i bigi mongran pang dala manala kukaling gi Bigi Adapan Jaman<br>Ing ang ang ang ang ang ang ang ang ang a                                                                                                    | Photos dia bap resolut pang tolat mentils relating it 801 dungar juman                                                                                                    | a Persiana Baid Indonesia any katalar desar Persia Matanta Matatak                                                      | Teler                                     | TT. ParpetO Consisters og |
|                                                                                                    |                                                                                                    |                                                                                                    |                                                                                                    | Internet v FB, 100 julis fand dan ditungur faturage vermiter. Landar 2 unter sound-                                                                                                    | Counters share a single meaning a single solution meaning stationing at data and party particular<br>local source bank. | Lambar 1 Jona San<br>Lambar 2 Jona master |                           |
|                                                                                                    |                                                                                                    |                                                                                                    |                                                                                                    |                                                                                                    |                                                                                                    |                                           |                           |

Figure 1.5-9: Payment Details Receipt Screen

### 1.6 Manage Worker

### 1.6.1 <u>Register Worker</u>

- 1. Click on the Manage Worker side menu and sub-menu will be listed.
- 2. Click on the **Register Worker** side sub-menu and page will be displayed.
- 3. Click on the **REGISTER WORKER** button and page will be displayed as in **Figure 1.6-2**.

| PMIONLINE  | Manage Worker 📃                                           |          |                            |              | Hartini Ema 🗕             |
|------------|-----------------------------------------------------------|----------|----------------------------|--------------|---------------------------|
|            | Recruitment Agency<br>PT Terang Aman<br>+ REGISTER WORKER |          | Location<br>Indonesia      |              |                           |
| Apply Card | List of Registered Worker                                 |          |                            |              |                           |
|            | NO NAME                                                   | ф sector | \$ AGE                     | UPDATED DATE | Search<br>STATUS Ø ACTION |
|            |                                                           | 1        | No data available in table |              |                           |
|            | Showing 0 to 0 of 0 entries                               |          |                            |              | < >                       |
|            | Comprise @ 2022_DMI Opling_All Dights                     | losoniod |                            |              |                           |

Figure 1.6-1: Manage Worker Screen

4. Click on the **Create Worker Profile** tab; information on Personal Details, Address, Passport Details and Next of Kin will be displayed.

|                   | Register Worker 🚍                                                                        |                                                                                                    | Hartini Ema                                                 |
|-------------------|------------------------------------------------------------------------------------------|----------------------------------------------------------------------------------------------------|-------------------------------------------------------------|
|                   | Create Worker Profile Upload Worke                                                       | r Document                                                                                                    |                                                             |
| Dashboard         |                                                                                          |                                                                                                    |                                                             |
| Maintenance Y     | Personal Details                                                                         |                                                                                                    |                                                             |
| Payment V         | Name: *                                                                                  | Gender: *                                                                                                    | Nationality: *                                              |
| Manage Worker 🛛 🗸 |                                                                                          | Choose One                                                                                                    | INDONESIA                                                   |
| Register Worker   | Worker Category: *                                                                       | Sector: *                                                                                                    | National ID: *                                              |
| Apply Card        | Choose One                                                                               | Choose One                                                                                                    |                                                             |
|                   | Date of Birth: *                                                                         | Highest Education: *                                                                                                    | Phone No: *                                                 |
|                   |                                                                                          |                                                                                                    |                                                             |
|                   | Email:                                                                                   |                                                                                                    |                                                             |
|                   |                                                                                          |                                                                                                    |                                                             |
|                   | Address                                                                                  |                                                                                                    |                                                             |
|                   |                                                                                          |                                                                                                    |                                                             |
|                   | Address 1: *                                                                             | Address 2: *                                                                                                    | Address 3:                                                  |
|                   |                                                                                          |                                                                                                    |                                                             |
|                   |                                                                                          |                                                                                                    |                                                             |
|                   | Postcode: *                                                                              | Country: *                                                                                                    |                                                             |
|                   | Postcode: *                                                                              | Country: * Indonesia                                                                                                    |                                                             |
|                   | Postcode: •                                                                              | Country: *                                                                                                    |                                                             |
|                   | Postcode: * Passport Details Passport Number: *                                          | Country: *                                                                                                    | Exploy Date *                                               |
|                   | Postcode: *<br>Passport Details<br>Passport Number: *                                    | Country: * Indonesia Issue Date: *                                                                                                    | Expliry Date: *                                             |
|                   | Postcode: * Passport Details Passport Number: *                                          | Country:*                                                                                                    | Expiry Date: *                                              |
|                   | Postcode: * Passport Details Passport Number: * Place of Issuance: *                     | Country: * Indonesia Issue Date: * Country of Issuance: * Chose One                                                                                     | Expiry Date: *                                              |
|                   | Postcode: * Passport Details Passport Number: * Place of Issuance: *                     | Country: * Indonesia Issue Date: * Country of Issuance: * Choose One                                                                                    | Expiry Date: *                                              |
|                   | Postcode: * Passport Details Passport Number: * Place of Issuance: * Next of Kin         | Country: * Indonesia Issue Date: * Country of Issuance: * Choose One                                                                                    | Expiry Date: *                                              |
|                   | Postcode: *                                                                              | Country: * Indonesia Issue Date: * Country of Issuance: * Choose One Relationship: *                                                                    | Expiry Date: *                                              |
|                   | Postcode: * Passport Details Passport Number: * Place of Issuance: * Next of Kin Name: * | Country:*  Indonesia  Issue Date:*  Country of Issuance:*  Choose One  Relationship:*  Choose One                                                       | Expliry Date: * Gender: * Choose One                        |
|                   | Postcode: *                                                                              | Country:*  Indonesia  Issue Date:*  Country of Issuance:*  Choose One  Relationship:*  Choose One  Address 2:*                                          | Expiry Date: *  Gender: *  Choose One Address 3:            |
|                   | Postcode: *                                                                              | Country: *  Country: *  Indonesia  Issue Date: *  Country of Issuance: *  Choose One  Relationship: *  Choose One  Address 2: *  Country: *  Country: * | Expiry Date: *  Gender: * Choose One Address 3: Phone No: * |

Figure 1.6-2: Register Worker Screen

5. Key in **Personal Details** information such as Name, Gender, Nationality, Worker Category, Sector, National ID, Date of Birth, Highest Education, Phone No. and Email (is optional).

|                   |                                       |                      |                | 0.26 |
|-------------------|---------------------------------------|----------------------|----------------|------|
| Dashboard         | Create Worker Profile Upload Worker D | ocument 5            |                |      |
| Maintenance Y     | Personal Details                      |                      |                |      |
| Payment ~         | / Name: *                             | Gender: *            | Nationality: * |      |
| Manage Worker 🗸 🗸 | Ahmad Yatim                           | MALE                 | INDONESIA      |      |
| Register Worker   | Worker Category: *                    | Sector: *            | National ID: * |      |
| Apply Card        | Formal                                | CONSTRUCTION         | · 372145608    |      |
|                   | Date of Birth: *                      | Highest Education: * | Phone No: *    |      |
|                   | 16/08/1985                            | Primary School       | 0721568956     |      |
|                   | Email:                                |                      |                |      |
|                   | ahmad@gmail.com                       |                      |                |      |

Figure 1.6-3: Register Worker Screen – Personal Details

### Steps:

6. Key in **Address** information such as Address 1, Address 2, Address 3, Postcode and Country.

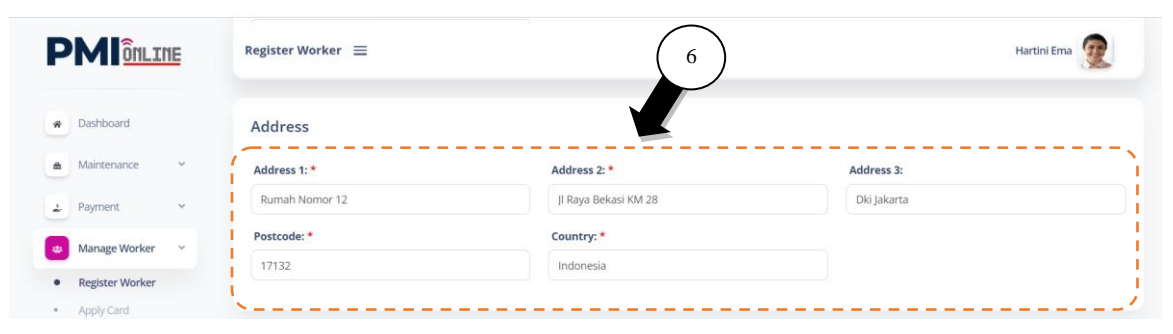

Figure 1.6-4: Register Worker Screen – Address

7. Key in **Passport Details** information such as Passport Number, Issue Date, Expiry Date, Place of Issuance and Country of Issuance.

|                                    | Register Worker 😑    |                        |                | Hartini Ema 🧕 |
|------------------------------------|----------------------|------------------------|----------------|---------------|
| Dashboard                          |                      |                        |                |               |
| Maintenance ~                      | Passport Details     |                        |                |               |
| Payment 👻                          | Passport Number: *   | Issue Date: *          | Expiry Date: * |               |
|                                    | BT1234567            | 18/05/2020             | 18/05/2025     |               |
| Manage Worker 🗸 🗸                  |                      |                        |                |               |
| Manage Worker ~<br>Register Worker | Place of Issuance: * | Country of Issuance: * |                |               |

Figure 1.6-5: Register Worker Screen – Passport Details

- 8. Key in **Next of Kin** information such as Name, Relationship, Gender, Address 1, Address 2, Address 3, Postcode, Country, Phone No and Email.
- 9. Click on **SAVE** button.

|                 | Register Worker 😑                          | 8                    | Hartini Err | na 😰 |
|-----------------|--------------------------------------------|----------------------|-------------|------|
| Dashboard       | Next of Kin                                |                      |             |      |
| a Maintenance ↔ | Name: *                                    | Relationship: *      | Gender: *   |      |
| Payment ~       | Suzana Agus                                | Wife                 | FEMALE      |      |
| Manage Worker 🗸 | Address 1: *                               | Address 2: *         | Address 3:  |      |
| Register Worker | Rumah Nomor 12                             | JI Raya Bekasi KM 28 | Dki Jakarta |      |
| Apply Card      | Postcode: *                                | Country: *           | Phone No: * |      |
|                 | 17132                                      | Indonesia            | 0721568957  |      |
|                 | Email:                                     |                      |             |      |
|                 | suzana@gmail.com                           |                      |             |      |
|                 | `                                          |                      |             |      |
|                 | CANCEL                                     |                      | 9           | SAVE |
|                 | Convright © 2022, PMI Online, All Rights F | Reserved             |             |      |

Figure 1.6-6: Register Worker Screen – Next of Kin

10. Successful notification page will be displayed. Click **OK**.

|                                                                                                    | Edit Worker 🗮                                                                                | Hartini Ema            |
|----------------------------------------------------------------------------------------------------|----------------------------------------------------------------------------------------------|------------------------|
| Dashboard                                                                                                    | Update Worker Profile                                                                        | Upload Worker Document |
| <ul> <li>Mantenance</li> <li>Payment</li> <li>Payment</li> <li>Manage Worker</li> <li>Register Worker</li> <li>Apply Card</li> </ul> | Upload all images<br>Passport Ficture<br>No Image<br>Available<br>Choose File No file choset | reated.                |

Figure 1.6-7: Register Worker Notification Screen

- 11. Click on the **Upload Worker Document** tab.
- 12. Upload Passport Picture, Passport Main Page and Passport Observation Page documents.
- 13. Click on **Choose File** button and upload document from the file resource.
- 14. Click on **UPLOAD FILES** button.

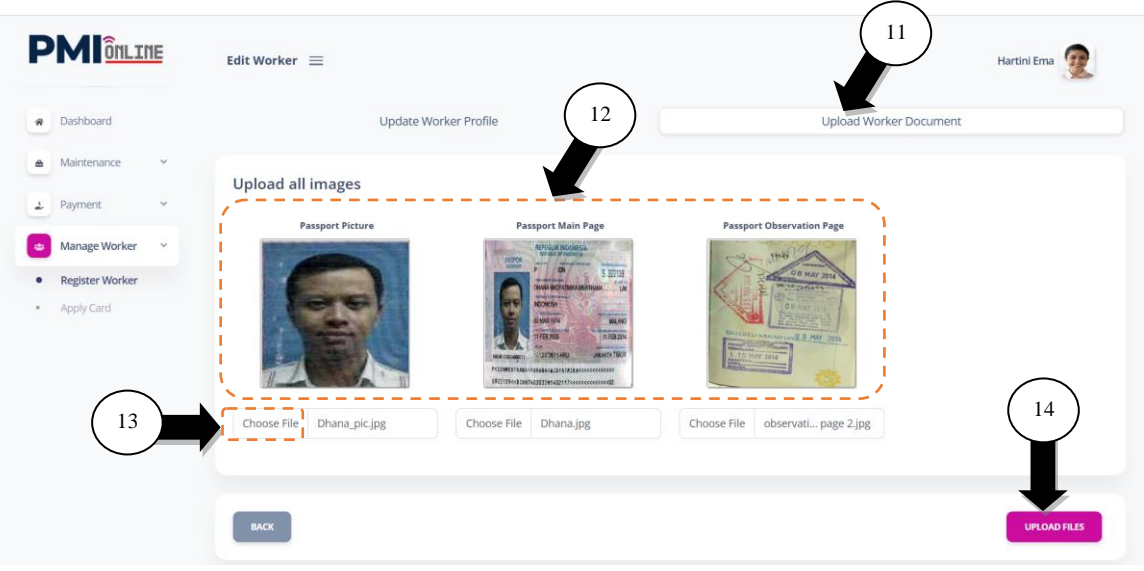

Figure 1.6-8: Upload Worker Documents Screen

15. Successful notification page will be displayed. Click **OK**.

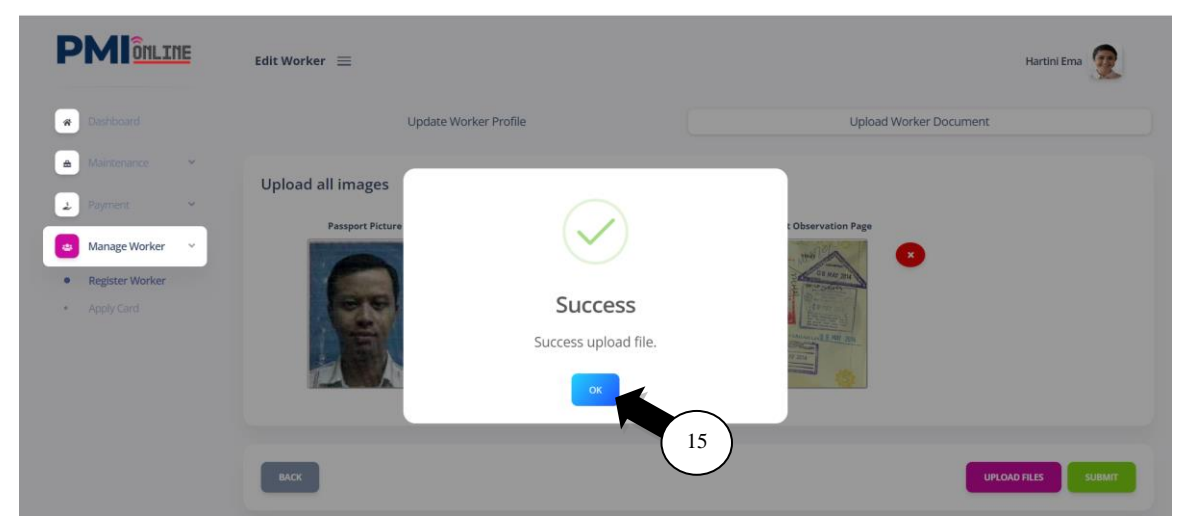

Figure 1.6-9: Upload Worker Documents Notification Screen

### Steps:

16. Click on the **SUBMIT** button for data quality approval.

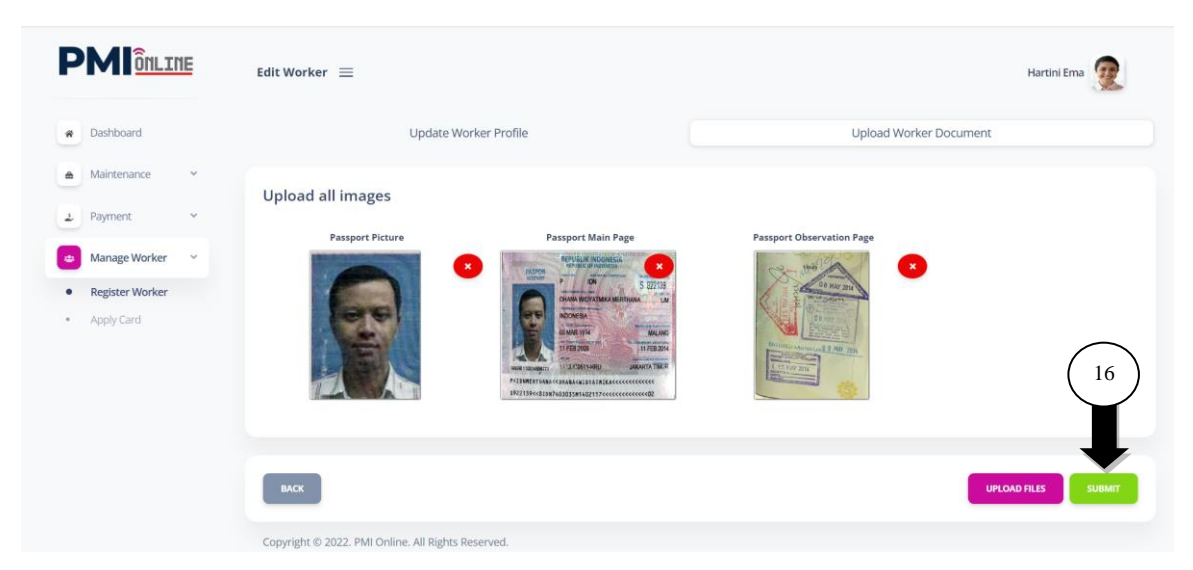

Figure 1.6-10: Upload Worker Documents Submission Screen

17. Notification page will be displayed. Click **OK**.

|                                | Manage Worker 🗮                   |                                        | Hartini Ema 👰                                                            |
|--------------------------------|-----------------------------------|----------------------------------------|--------------------------------------------------------------------------|
| Dashboard     Maintenance      | Recruitment Agency PT Terang Aman | Location                               |                                                                          |
| Payment      Manage Worker     | + REGISTER WORKER                 | $\checkmark$                           |                                                                          |
| Register Worker     Apply Card | List of Registered W              | Success<br>Profile has been submitted. |                                                                          |
|                                | NO NAME<br>1 Ahmad Yatim          |                                        | Search<br>UPPATED DATE STATUS ACTION<br>28/09/2022 QUALITY CHECK 2/2 2/2 |
|                                | Showing 1 to 1 of 1 entries       |                                        | 000                                                                      |

Figure 1.6-11: Register Worker Notification Screen

### Steps:

18. Worker registration status is **QUALITY CHECK** and will be checked and approved by data quality team.

|                                        | Manage Worker 😑                      |              |                       | Hartini Ema 👰            |
|----------------------------------------|--------------------------------------|--------------|-----------------------|--------------------------|
| Dashboard     Maintenance      Payment | Recruitment Agency<br>PT Terang Aman |              | Location<br>Indonesia |                          |
| Manage Worker      Register Worker     | + REGISTER WORKER                    |              |                       |                          |
| Apply Card                             | List of Registered Worker            |              |                       | (18)<br>General-         |
|                                        | NO NAME                              | ♦ SECTOR     | <b>≑</b> AGE          | UPDATED DATE             |
|                                        | 1 Ahmad Yatim                        | CONSTRUCTION | 37                    | 28/09/2022 QUALITY CHECK |
|                                        | Showing 1 to 1 of 1 entries          |              |                       |                          |

Figure 1.6-12: List of Register Worker Screen

19. Worker Registration status is **QUALITY CHECK APPROVED** after worker registration data is checked and approved.

|                                | Manage Worker 😑                                           |                          |                       | Hartini Ema 📿                                                                            |
|--------------------------------|-----------------------------------------------------------|--------------------------|-----------------------|------------------------------------------------------------------------------------------|
|                                | Recruitment Agency<br>PT Terang Aman<br>+ REGISTER WORKER |                          | Location<br>Indonesia |                                                                                          |
| Register Worker     Apply Card | List of Registered Work                                   | er                       |                       | (19)<br>(search                                                                          |
|                                | 1 Ahmad Yatim                                             | © SECTOR<br>CONSTRUCTION | 6 AGE<br>37           | UPDATED DATE     STATUS     ACTION     28/09/2022     QUALITY CHECK APPROVED     C     C |
|                                | Showing 1 to 1 of 1 entries                               | Rights Reserved.         |                       |                                                                                          |

Figure 1.6-13: List of Register Worker Screen

### 1.6.2 Apply Card

- 1. Click on the Manage Worker side menu and sub-menu will be listed.
- 2. Click on the **Apply Card** side sub-menu and page will be displayed.
- 3. Click on the Edit con and page will be displayed as in Figure 1.6-15.

|                                       | Manage Worker 🗮                        |                       | Hartini Ema 👰                                                                                                    |
|---------------------------------------|----------------------------------------|-----------------------|----------------------------------------------------------------------------------------------------|
| Dashboard     Maintenance     Payment | List of Registered Worker              |                       | 3<br>Search                                                                                                    |
| Manage Worker 2                       | NO NAME<br>1 Ahmad Yatim               | ♦ SECTOR CONSTRUCTION | UPDATED DATE     STATUS     STATUS |
| Register Worker     Apply Card        | Showing 1 to 1 of 1 entries            |                       |                                                                                                    |
|                                       | Copyright © 2022. PMI Online. All Righ | ts Reserved.          |                                                                                                    |

Figure 1.6-14: List of Registered Worker Screen

- 4. Click on **Update Worker Profile** tab.
- 5. Worker's **Personal Details**, **Address**, **Passport Details** and **Next of Kin** information will be previewed as in **Figure 1.6-15**.
- 6. Click on the **Next** button and page will be displayed as in **Figure 1.6-16**.

| <u>oneine</u>                  | Edit Worker =              | 5                                     | Hartini Ema 👮              |
|--------------------------------|----------------------------|---------------------------------------|----------------------------|
| # Dashboard                    | Update Worker Profile      | Upload Worker Document Data Qu        | ality Check Apply PMI Card |
| ▲ Maintenance ∨                |                            | · · · · · · · · · · · · · · · · · · · | ·····                      |
| 2 Payment Y                    | Personal Details           |                                       |                            |
|                                | Name: *                    | Gender: *                             | Nationality: *             |
| Manage Worker                  | Ahmad Yatim                | MALE                                  | INDONESIA                  |
| Register Worker     Apply Card | Worker Category: *         | Sector: *                             | National ID: *             |
|                                | Formal                     | CONSTRUCTION                          | 372145608                  |
|                                | Date of Birth: *           | Highest Education: *                  | Phone No: *                |
|                                | 16/08/1985                 | Primary School                        | 0721568956                 |
|                                | Email:                     |                                       |                            |
|                                | ahmad@gmail.com            |                                       |                            |
| 1                              |                            |                                       |                            |
|                                | Address                    |                                       |                            |
|                                | Address 1: *               | Address 2: *                          | Address 3:                 |
|                                | Rumah Nomor 12             | JI Raya Bekasi KM 28                  | Dki Jakarta                |
|                                | Postcode: *                | Country: *                            |                            |
|                                | 17132                      | Indonesia                             | 1                          |
|                                | Passport Details           |                                       |                            |
|                                | Passport Number: *         | Issue Date: *                         | Expiry Date: *             |
|                                | BT1234567                  | 18/05/2020                            | 18/05/2025                 |
|                                | Place of Issuance: *       | Country of Issuance: *                |                            |
|                                | Jakarta                    | Indonesia                             |                            |
|                                | Next of Kin                |                                       |                            |
|                                | Name: *                    | Relationship: *                       | Gender: *                  |
|                                | Suzalia Agus               | Wile                                  | Female                     |
|                                | Address 1: *               | Address 2: *                          | Address 3:                 |
|                                | Rumah Nomor 12             | JI Raya Bekasi KM 28                  | Dki Jakarta                |
|                                | Postcode: *                | Country: *                            | Phone No: *                |
|                                | 17132                      | Indonesia                             | 0721568957                 |
| ×.                             | Email:<br>suzana@gmail.com | ]                                     | 6                          |
|                                | CANCEL                     |                                       | NEXT                       |

Figure 1.6-15: Apply Card Worker Profile Screen

- 7. Worker's **Passport Picture**, **Passport Main Page** and **Passport Observation Page** uploaded documents will be displayed.
- 8. Click on the **Next** button and **Data Quality** page will be displayed as in **Figure 1.6-17.**

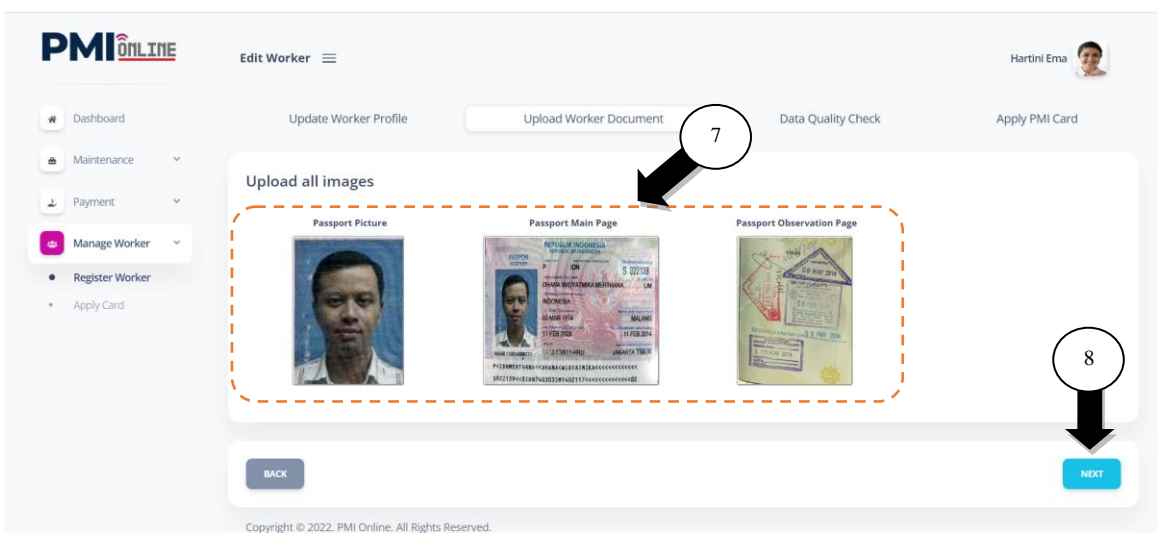

Figure 1.6-16: Apply Card Worker Document Screen

- 9. Data Quality **Status** and **Remarks** for worker registration will be previewed.
- 10. Click on the **Next** button and **Apply PMI Card** application page will be displayed as in **Figure 1.6-18**.

| Image Worker     Image Worker     Image Worke                                                                                                    |                   | Worker Quality Check $\equiv$ |                        |                    | Hartini Ema 🙍  |
|----------------------------------------------------------------------------------------------------|-------------------|-------------------------------|------------------------|--------------------|----------------|
| A Maintenance Payment Payment Approved Approved | Dashboard         | Update Worker Profile         | Upload Worker Document | Data Quality Check | Apply PMI Card |
| Payment     Payment     Approved     Approved     Ap     | Maintenance Y     | Status:                       | Remarks:               |                    |                |
| Manage Worker  Register Worker  Apply Cand  MACK                                                                                                    | Payment Y         | Approved                      | Approved               |                    |                |
| Register Worker     Apply Card      Apply Card      Acx                                                                                                    | Manage Worker 🗸 🗸 |                               |                        |                    |                |
| • Apply Card                                                                                                    | Register Worker   |                               |                        | · · · · ·          | Ĭ              |
| васк                                                                                                    | Apply Card        |                               |                        |                    |                |
|                                                                                                    |                   | ВАСК                          |                        |                    | NEXT           |
|                                                                                                    |                   |                               | are.                   |                    |                |

Figure 1.6-17: Apply Card Worker Approval Screen

11. In **PMI Details**, key in **VDR** (Visa Dengan Rujukan) information such as VDR Reference No., VDR Approval Date and upload VDR Approval Letter.

|                    | Apply Card 🗮                             |                                          | Hartini Ema 👰                |
|--------------------|------------------------------------------|------------------------------------------|------------------------------|
| Dashboard          | Update Worker Profile                    | Upload Worker Document Data              | Quality Check Apply PMI Card |
| Maintenance      Y | Agent Information                        |                                          |                              |
| Manage Worker      | Recruitment Agent Name<br>PT Terang Aman | Registration No.<br>Nomor 217 Tahun 2022 |                              |
| Register Worker    |                                          |                                          |                              |
| Apply Card         | PMI Details                              |                                          |                              |
|                    | Worker Name:                             | Passport No.:                            | Gender:                      |
|                    | Ahmad Yatim                              | BT1234567                                | MALE                         |
|                    | VDR Reference No.: *                     | VDR Approval Date: *                     | VDR Approval Letter: *       |
|                    | KDN/16031/DDAGUI18077                    | 14/09/2022                               | Choose File VDR Letter 1.pdf |

Figure 1.6-18: Apply PMI Card Screen – PMI Details

- 12. Key in **Employer Details** information which are Employer Name, Type (Company or Personal), Company Registration No. or IC No., Address, Postcode, Country, Region, Subregion, Phone No, Fax No., and Email.
- 13. Click on **SAVE** button.

| OULINE            | Apply Card 📃         |               |         |                     |                          | Hartini Ema |
|-------------------|----------------------|---------------|---------|---------------------|--------------------------|-------------|
|                   | Employer Details     |               |         |                     |                          |             |
| Dashboard         | Employer Name: *     |               | ype:    |                     | Company Registration No: |             |
| Maintenance Y     | Sime Darby Property  |               | Company |                     | 456789-W                 |             |
| Payment 🗸         | Address: *           |               |         | Phone No: *         |                          |             |
| Manage Worker 🗸 🗸 | Block G, 10th Floor  |               |         | 0378950001          |                          |             |
| Register Worker   | Jalan PJU 1A/7A      |               |         | Fax No:             |                          |             |
| Apply Card        | Ara Damansara PJU 1A |               |         | 0378950002          |                          |             |
|                   | Postcode: *          | Country: *    |         | Email:              | nerty com                |             |
|                   | 47301                | Malaysia      |         | condecesimeanoyproj |                          | _           |
|                   | Region: *            | Subregion: *  |         |                     |                          | (13         |
|                   | SELANGOR             | Petaling Jaya |         |                     |                          |             |
|                   |                      |               |         |                     |                          |             |
|                   |                      |               |         |                     |                          |             |

Figure 1.6-19: Apply PMI Card Screen – Employer Details

14. Successful notification page will be displayed. Click **OK**.

|                                      | Apply Card $\equiv$                                           |                               |                    |                        | Hartini Ema 🧕    |
|--------------------------------------|---------------------------------------------------------------|-------------------------------|--------------------|------------------------|------------------|
| Dashboard                            | Update Worker Profile                                         | Upload Worker Document        | Data Quality Check | Apply PM               | Card Declaration |
| Mantenance   Rayment   Manage Worker | Agent Information<br>Recruitment Agent Name<br>PT Terang Aman | $\checkmark$                  |                    |                        |                  |
| Apply Card                           | PMI Details<br>Worker Name:                                   | Success PMI Application saved |                    | Gender:                |                  |
|                                      | Ahmad Yatim<br>VDR Reference No.: *                           | VDR Approval Date:            | 14                 | MALE<br>VDR Approval L | etter: *         |
|                                      | KDN/16031/DDAGUI18077                                         | 14/09/2022                    | $\bigcirc$         | Choose File            | No file chosen   |

Figure 1.6-20: Apply PMI Card Notification Screen

15. Click on the **Next** button and **Declaration** page will be displayed as in **Figure 1.6-22.** 

|                   | Employer Name: *     | Тур           | e:     |                       | Company Registration No: |   |
|-------------------|----------------------|---------------|--------|-----------------------|--------------------------|---|
| Dashboard         | Sime Darby Property  | Co            | ompany |                       | 456789-W                 |   |
| Maintenance 🗸     | Address: *           |               |        | Phone No: *           |                          |   |
|                   | Block G, 10th Floor  |               |        | 0378950001            |                          |   |
| Payment 👻         | Jalan PJU 1A/7A      |               |        | Fax No:               |                          |   |
| Manage Worker 🛛 👻 |                      |               |        | 0378950002            |                          |   |
| Register Worker   | Ara Damansara PJU 1A |               |        | Email:                |                          |   |
| Apply Card        | Postcode: *          | Country: *    |        | contact@simedarbyprop | erty.com                 |   |
|                   | 47301                | Malaysia      |        |                       |                          | _ |
|                   | Region: *            | Subregion: *  |        |                       | (                        |   |
|                   | SELANGOR             | Petaling Jaya |        |                       | (                        |   |
|                   |                      |               |        |                       |                          |   |
|                   |                      |               |        |                       |                          |   |

Figure 1.6-21: PMI Card Screen

- 16. Worker Details, Passport Details, Next of Kin, Employer Details and VDR Details will be previewed in Declaration page (Figure 1.6-22.)
- 17. Tick on check box 🗹 in **Declaration Form** section to declare and agree all information displayed is true.
- 18. Click on **SUBMIT** button.

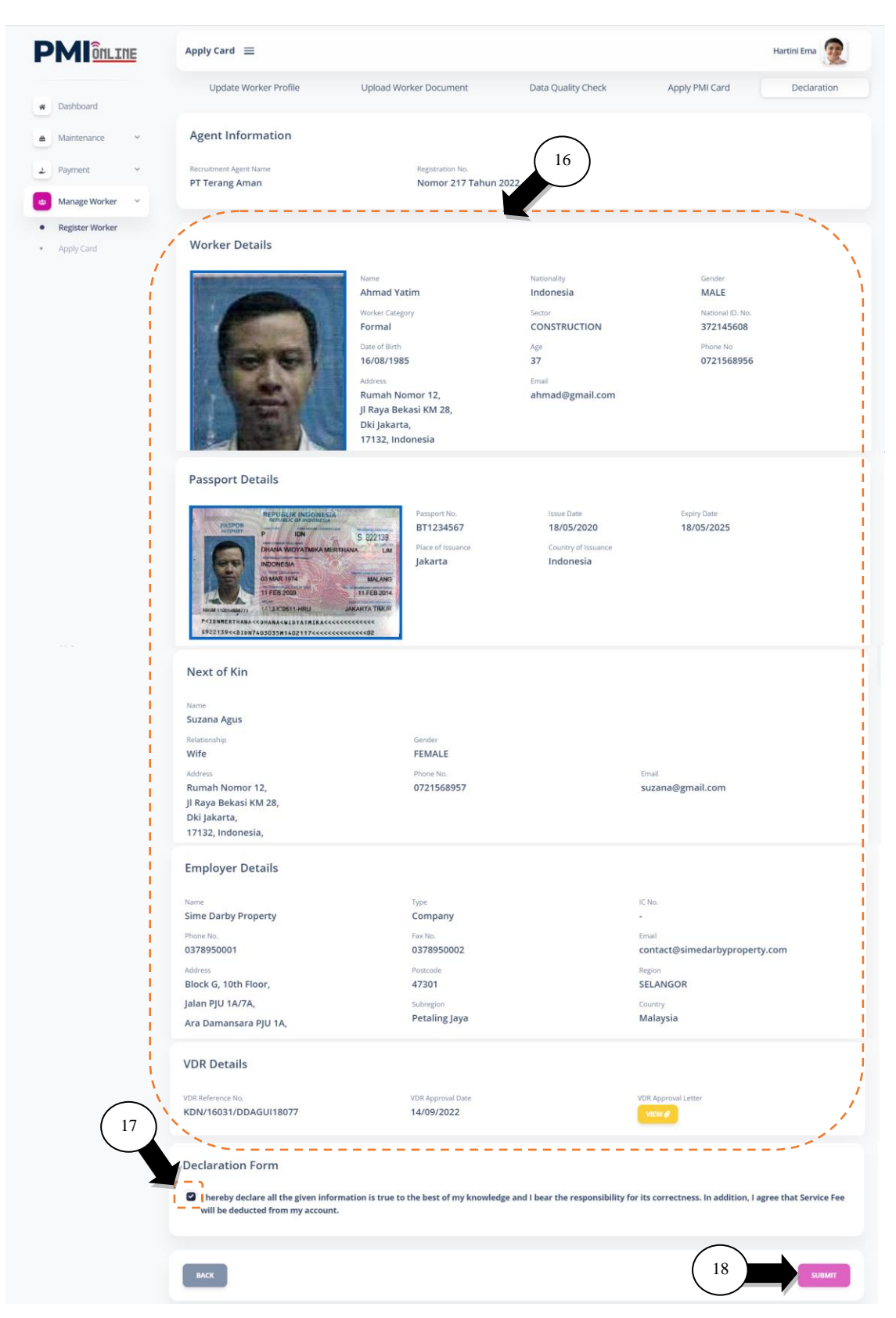

Figure 1.6-22: Declaration Screen

19. Successful notification page will be displayed if Agent's current balance is sufficient for service fee. Click **OK**.

|                                | Manage Worker 🗮             |                                       |                              | Hartini Ema 🙍             |
|--------------------------------|-----------------------------|---------------------------------------|------------------------------|---------------------------|
| Dashboard     Maintenance *    | List of Registered Worker   |                                       |                              |                           |
| Payment      Manage Worker     | NO NAME                     | $\checkmark$                          | UPDATED DATE 0<br>28/09/2022 | Search<br>STATUS & ACTION |
| Register Worker     Apply Card | Showing 1 to 1 of 1 entries | Success<br>Card Application Submitted |                              |                           |
|                                |                             | 0 19                                  |                              |                           |

Figure 1.6-23: Declaration Notification Screen

- 20. Worker status is **APPLY CARD** and card is being processed by card processing department.
- 21. Click **Print** icon to print declaration form.

|                   | Manage Worker $\equiv$                |                |       |            | Hart       | ini Ema   |
|-------------------|---------------------------------------|----------------|-------|------------|------------|-----------|
| Dashboard         |                                       |                |       |            | $\bigcirc$ | $\bigcap$ |
| Maintenance Y     | List of Registered Worke              | r°             |       |            |            | (21       |
| Payment Y         |                                       |                |       |            | Sei        | arch      |
| Manage Worker 🗸 🗸 | 1 Abmad Vatim                         |                | 9 AGE | 28/09/2022 | APPLY CAPD | ACTIO     |
| Apply Card        |                                       | contrincentian | 21    | 20/03/2022 | AT LT SAME |           |
| Register Worker   | Showing 1 to 1 of 1 entries           |                |       |            |            | <         |
|                   | Copyright © 2022, PMI Online, All Bir | this Reserved. |       |            |            |           |

Figure 1.6-24: List of Registered Worker Screen

### 1.6.3 View Account Ledger

- 22. To check the latest updated account balance, click on the **Payment** side menu and sub-menu will be listed.
- 23. Click on the **View Account Ledger** side sub-menu and page will be displayed.
- 24. Updated Current Balance is displayed.
- 25. Deposit (cash in) transaction history is displayed.

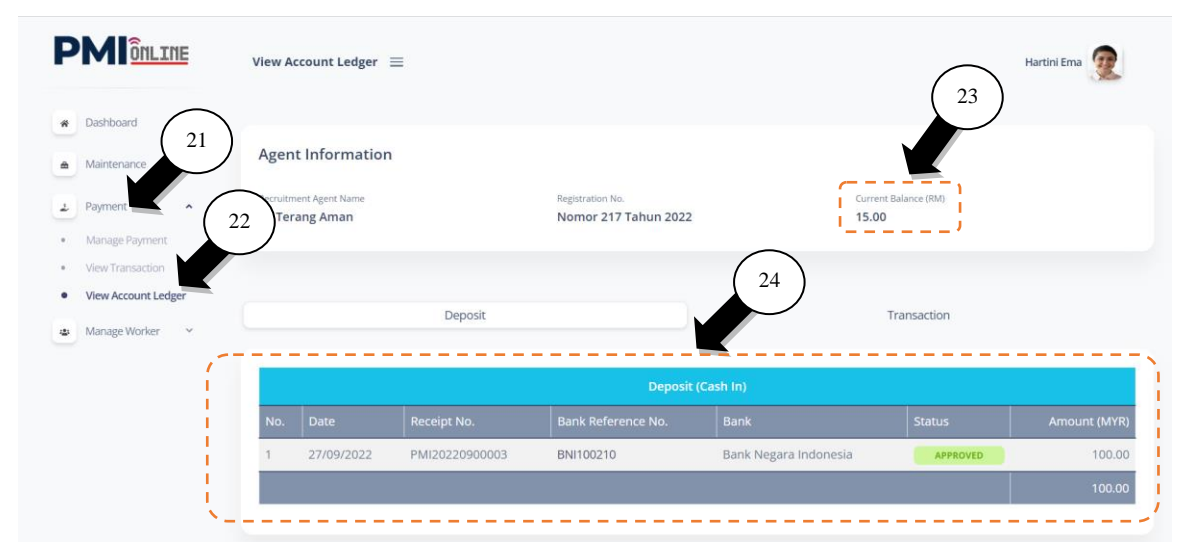

Figure 1.6-25: View Account Ledger Screen - Deposit

- 25. Click on Transaction tab to view transaction list details.
- 26. **Transaction List** displays details of Worker, PMI Service Fee Amount, Commission and Final Fee.

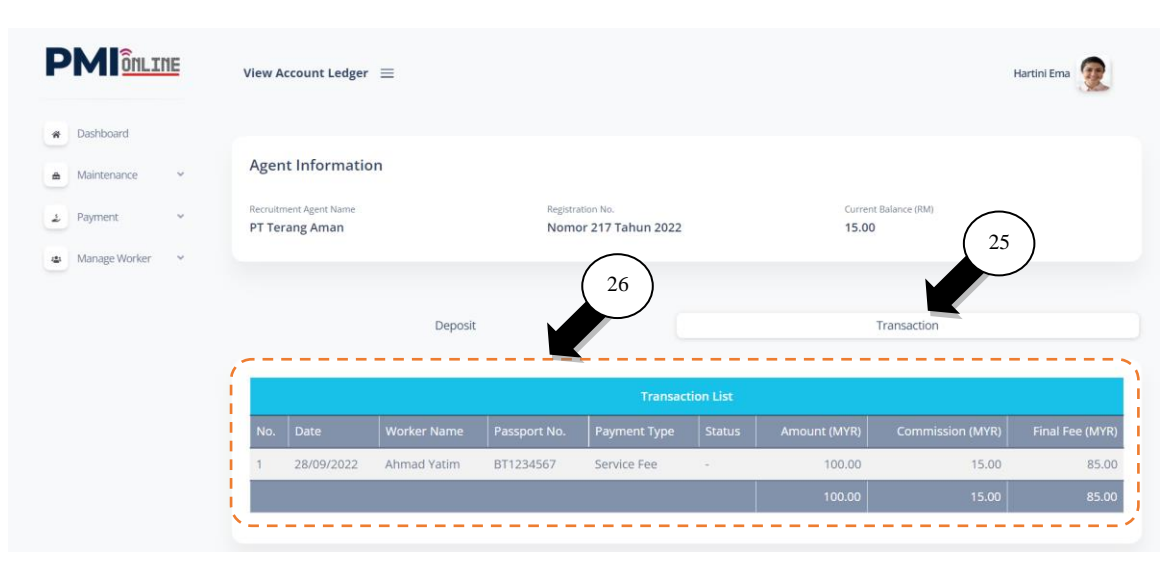

Figure 1.6-26: View Account Ledger Screen - Transaction

## 1.7 Glossary

| Term  | Definition                                           |
|-------|------------------------------------------------------|
| P3MI  | Perusahaan Penempatan Pekerja Migran Indonesia       |
| ΡΜΙ   | Pekerja Migran Indonesia                             |
| Agent | Perusahaan Penempatan Pekerja Migran Indonesia Staff |
| PKSB  | Petra Kencana Sdn Bhd                                |

## 1.8 Appendix

### 1.8.1 User Category and Menu

| No. | User Category    | Main Menu     | Sub Menu                                                  |
|-----|------------------|---------------|-----------------------------------------------------------|
| 1   | Super Admin      | Dashboard     |                                                           |
|     |                  | Maintenance   | Manage Company Profile<br>Manage User (All)               |
|     |                  | Payment       | Manage Payment<br>View Transaction<br>View Account Ledger |
|     |                  | Manage Worker | Register Worker<br>Apply Card                             |
| 2   | Register Officer | Dashboard     |                                                           |
|     |                  | Maintenance   | Manage User (Own)                                         |
|     |                  | Manage Worker | Register Worker<br>Apply Card                             |
| 3   | Finance Officer  | Dashboard     |                                                           |
|     |                  | Maintenance   | Manage User (Own)                                         |
|     |                  | Payment       | Manage Payment<br>View Transaction<br>View Account Ledger |

| Figure 1.7-1: | List of User | Category | and Menu | in PMI C | Online |
|---------------|--------------|----------|----------|----------|--------|
|---------------|--------------|----------|----------|----------|--------|